# WILEY

## ACORDO TRANSFORMATIVO CAPES/WILEY

## Como publicar em acesso aberto, sem custo para o autor!

Contato: Sandro Goncalves sgoncalves@wiley.com

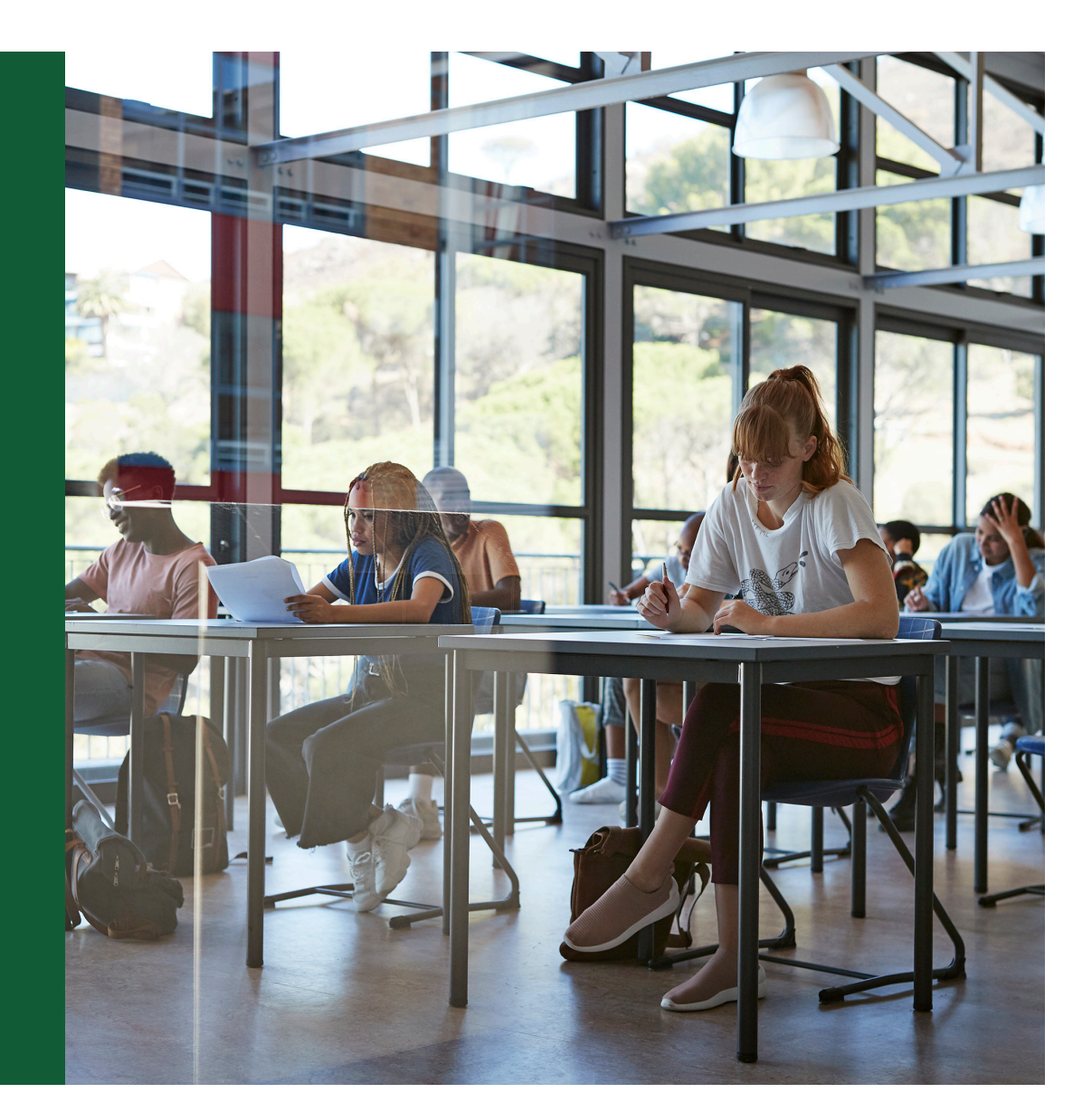

# **⊕**∂ O que é acesso aberto?

Publicar em acesso aberto significa que sua pesquisa estará disponível em acesso aberto para todos ao redor do mundo lerem, citarem, compartilharem e desenvolverem.

Para alcançar a distribuição mais ampla possível e promover o uso de seu trabalho, ele é publicado sob os termos de uma <u>Licença Creative Commons</u>.

Essa licença permite o uso, distribuição e reprodução em qualquer meio.

Você mantém os direitos autorais e será creditado pela criação original.

#### LINKS IMPORTANTES:

SLIDES DA APRESENTAÇÃO DO TREINAMENTO DO ACORDO CAPES/WILEY: COMO PUBLICAR EM ACESSO ABERTO SEM CUSTO PARA O AUTOR https://www.periodicos.capes.gov.br/images/documents/AUTHOR%20TRAINING%20WILEY%20CAPES.pdf

LISTA DE PERIÓDICOS DO ACORDO CAPES/WILEY https://www.gov.br/capes/pt-br/centrais-de-conteudo/19022025\_PERIDICOSELEGVEISWILEY\_LINKS.xlsx

LINK DA HOMEPAGE DO ACORDO CAPES/WILEY NO PORTAL CAPES https://www.wiley.com/en-br/publish/open-access/oa-agreement

LISTA DE WEBINARS DA WILEY (APRESENTADOS EM PORTUGUÊS) https://www.wilev.com/en-br/publish/open-access/oa-agreement#webinars

LINK DA GRAVAÇÃO DO TREINAMENTO: COMO PUBLICAR EM ACESSO ABERTO SEM CUSTO VIA ACORDO CAPES/WILEY 14h - Especial Wiley 17 (2025)-20250618 001724-Meeting Recording.mp4

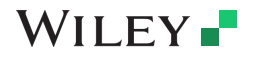

alata 2024 Graan

## Agenda

Por que publicar em periódicos? Dicas chave, Referências, Peer Review.

Porque publicar com a Wiley?

Acordo Transformativo de Acesso Aberto CAPES/WILEY, Lista de periódicos.

Fluxo de trabalho dos autores, para publicar nos periódicos híbridos da Wiley

Passo a passo para publicar em acesso aberto, após seu artigo ser aprovado.

ferramentas online de apoio aos autores (Authorservices.wiley.com)

Webinar – Como maximizar as chances de publicar

Q&A: Perguntas mais frequentes

Wiley Template 2024 Green.pob

## Why Publish? Why Journals?

#### Why Publish?

WILEY -

**Registration** Establish the ownership and the priority of your work

**Recognition** Acknowledgement by your peers

**Career Progression** Promotions, grant applications, research funding

**Responsibility** To society, to your institution, taxpayer-funded research, to make a contribution to scientific progress

#### Why journals?

**Registration:** Recording author precedence and merit

Validation Quality control via peer-review

**Dissemination** Sharing results and methods

**Archiving** Maintaining records of publication

Search and Navigation Increasing the discoverability

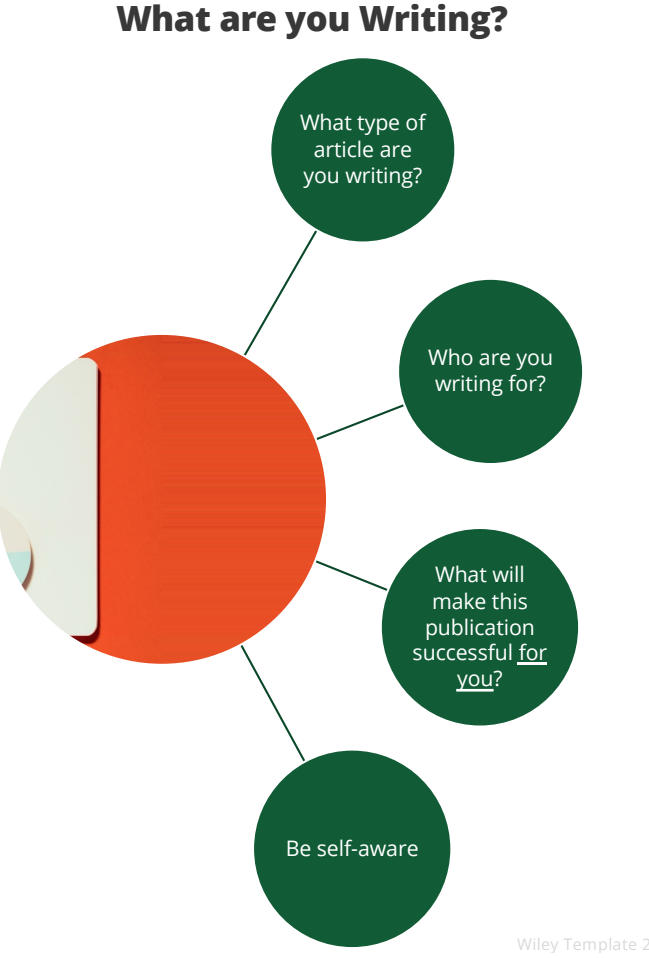

## **Key Considerations**

#### Structure of a Research Article

#### Title

Abstract

Introduction

Method/Experimental Section

Results and Discussion

Conclusion

References

Authors/Acknowledgements

**READ AUTHOR SUBMISSION GUIDELINES!** 

# What makes a good research article title?

**Short;** typically, 10 to 20 substantial words

**Keywords** up front, and optimised (N.B. Google et al.)

Clearly states a **key finding**, or **asks a question** 

Use **current terminology** in your field of study, e.g. coronavirus, Covid-19 or SARS-CoV-2

Stimulate reader **interest** 

#### Abstract

Short standalone summary of your research.

Don't cram the abstract with details. Tell the audience that the butler did it in the 1<sup>st</sup> sentence!

Stand alone. Use plain language, avoid citations and non-standard abbreviations

Include keywords

In 7-10 sentences: Key results, what you did, unanswered questions, broader view/implications

### WILEY -

/ilev Template 2024 Green.pot

## **References & Cover Letter**

#### References

More mistakes are found here than in any other section of most papers

Be sure to cite **all** the papers on which your work is based

Make sure your citations are **relevant** 

If you have published lots of papers before, try to **avoid excessive self-citations** 

Most journals are international – avoid citing too many publications from a single region

## WILEY -

#### **Cover Letter**

Why is the work significant?

What is the major advance?

Why the journal is the right one?

Disclose conflicts of interest

List related papers in press and prepare to provide copies!

Provide reviewers suggestions

iley Template 2024 Green.pot

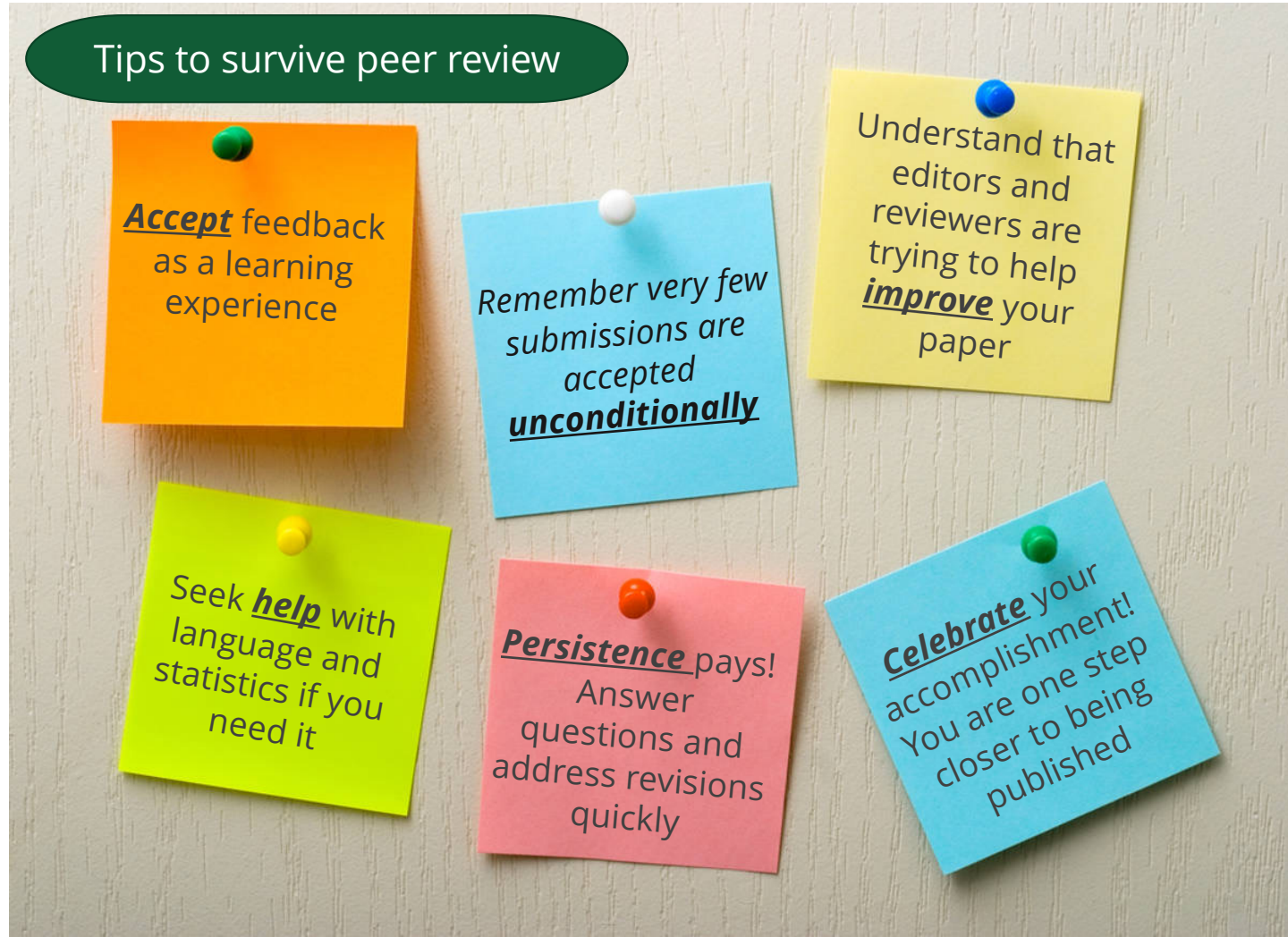

WILEY

## **Quem somos? Porque escolher publicar com a WILEY?**

## Líder em qualidade desde 1807

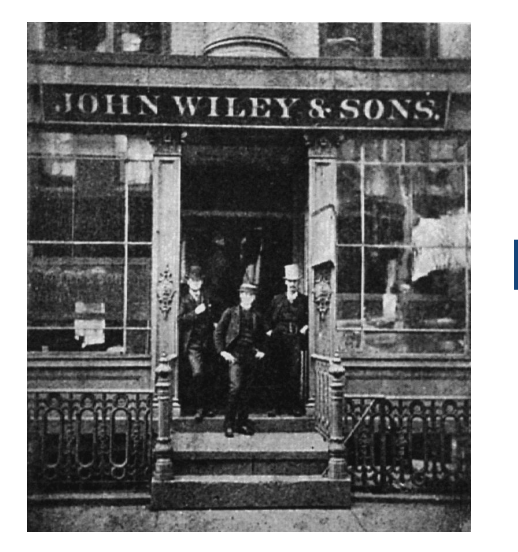

Familia Wiley na 7ª geração

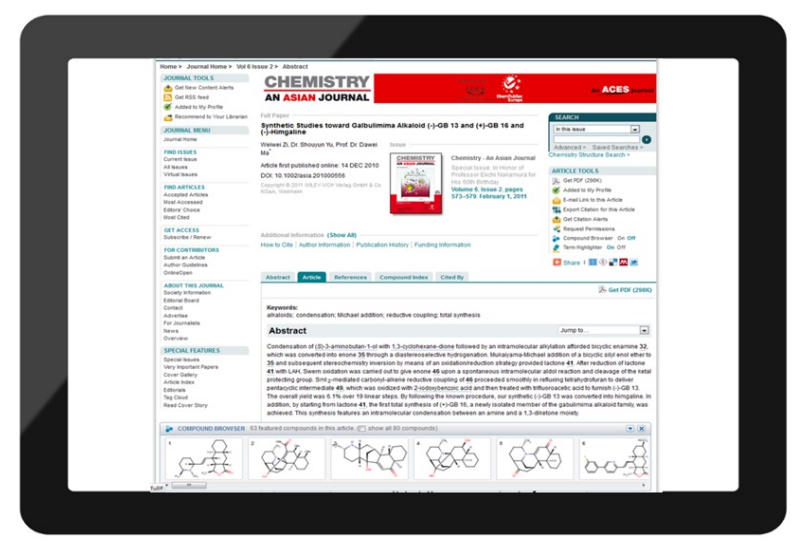

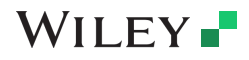

Wiley Template 2024 Green.pot

# Editora com maior numero de sociedades científicas no portfólio

## +800 sociedades de nível mundial publicam via Wiley

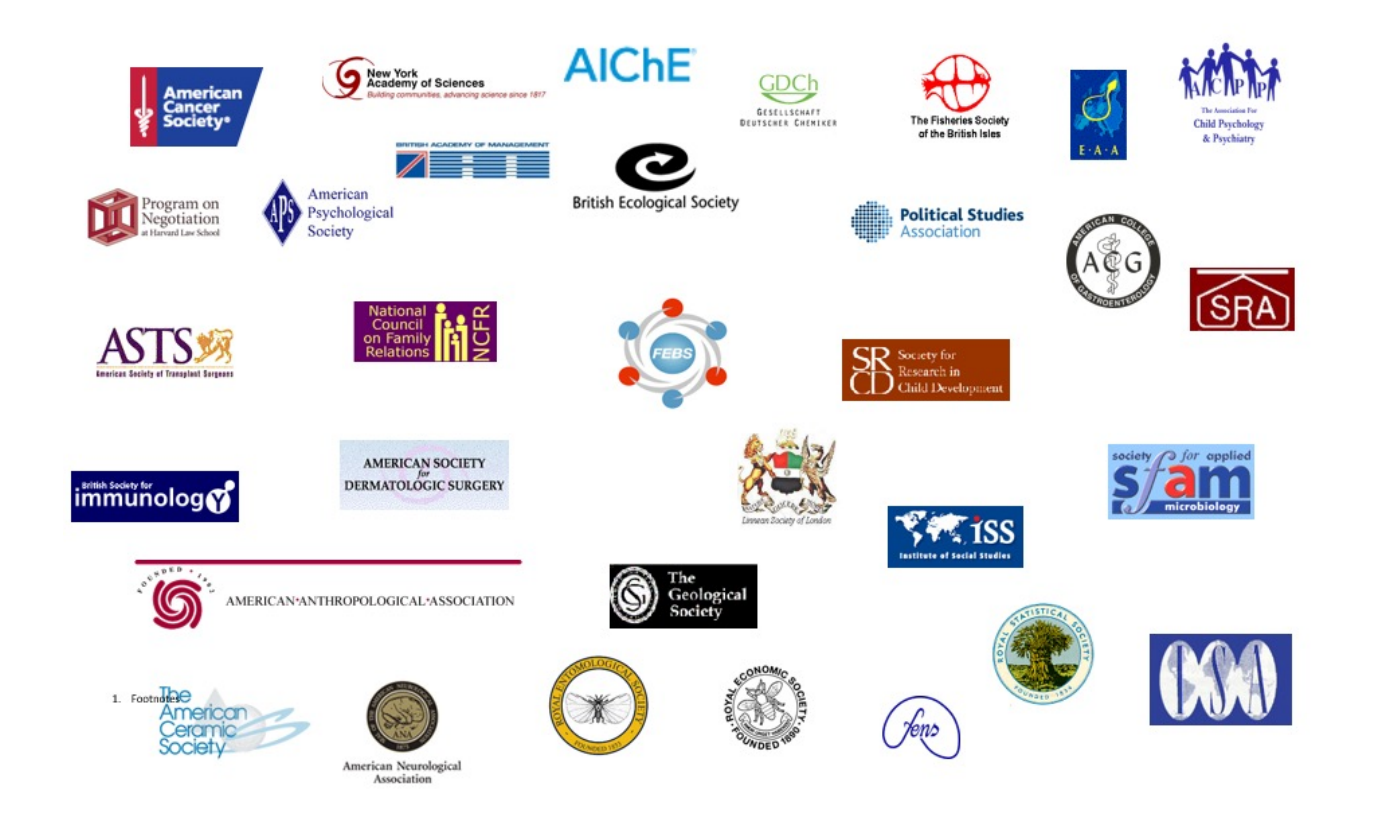

WILEY -

Wiley Template 2024 Green.pot

## **Nobel Prize Winners**

## Entre 850 Premios Nobel mais de 460 publicaram artigos com a Wiley!

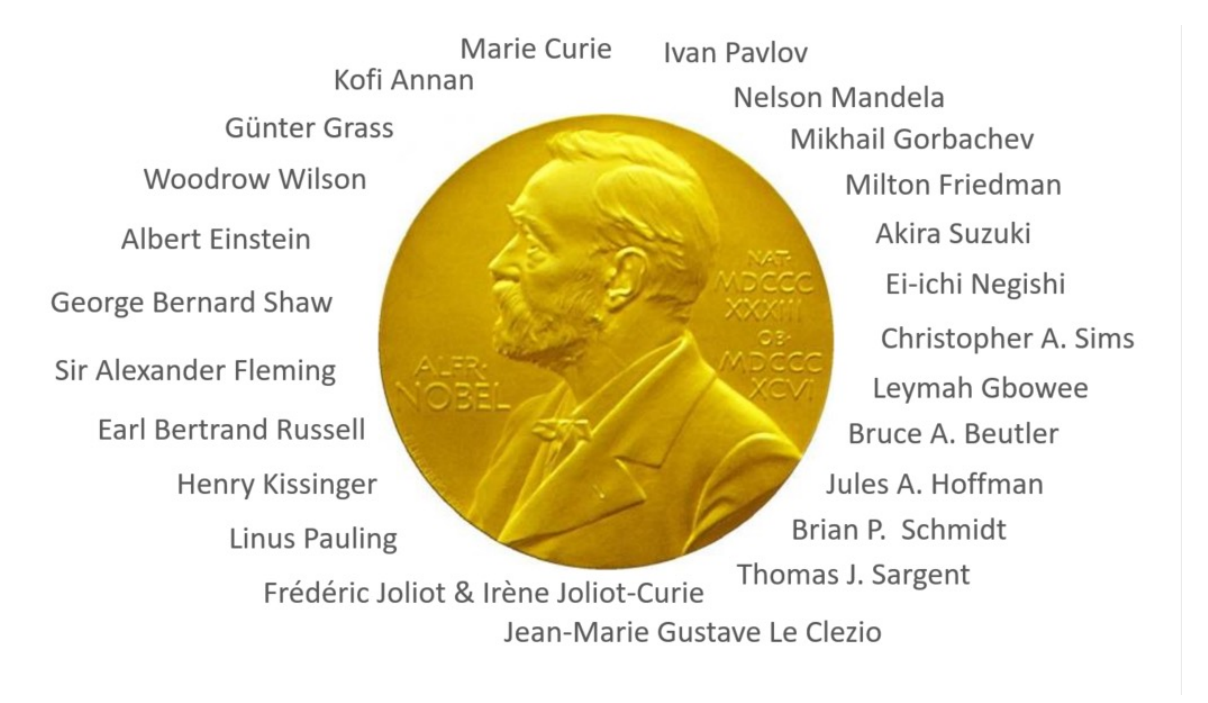

WILEY -

v Template 2024 Green no

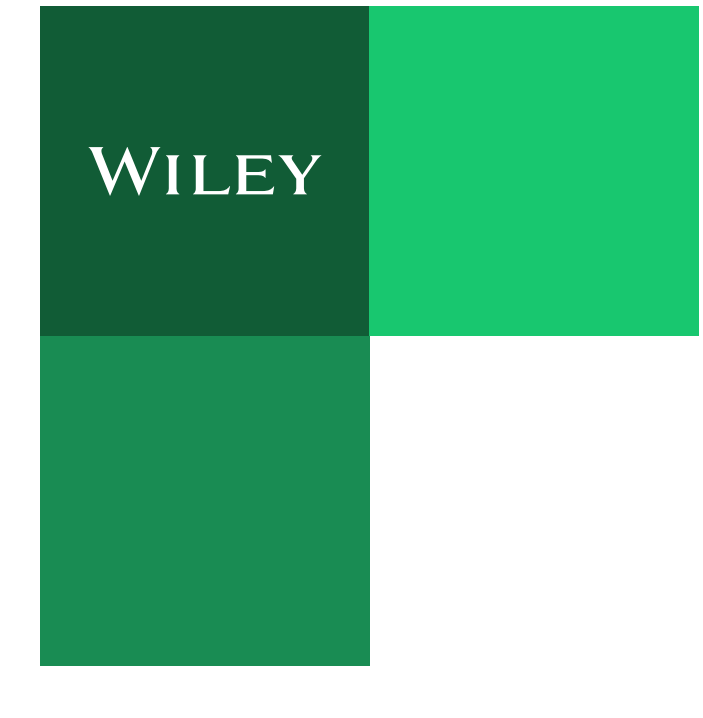

## A maior coleção Multidisciplinar

A mais ampla coleção científica, cobrindo 104 categorias.

## Entre as mais relevantes

360 journals estão entre os top 10 de sua categoria

#### #1 in 25 categorias JCR (fator de impacto)

Andrology \* Biodiversity Conservation \* Biophysics \* Business, Finance \* Construction & Building Technology \* Dentistry, Oral Surgery & Medicine \* Ecology \* Education, Scientific Disciplines \* Family Studies \* Fisheries \* Food Science & Technology \* Geography, Physical \* Health Care Sciences & Services \* Mathematical & Computational Biology \* Neuroimaging \* Nuclear Science & Technology \* Nursing (Science) \* Oncology \* Paleontology \* Psychology, Educational \* Public Administration \* Substance Abuse \* Substance Abuse (Social Science) \* Transplantation \* Zoology

# WILEY

Acordo Transformativo de Acesso Aberto para autores de instituições afiliadas à CAPES

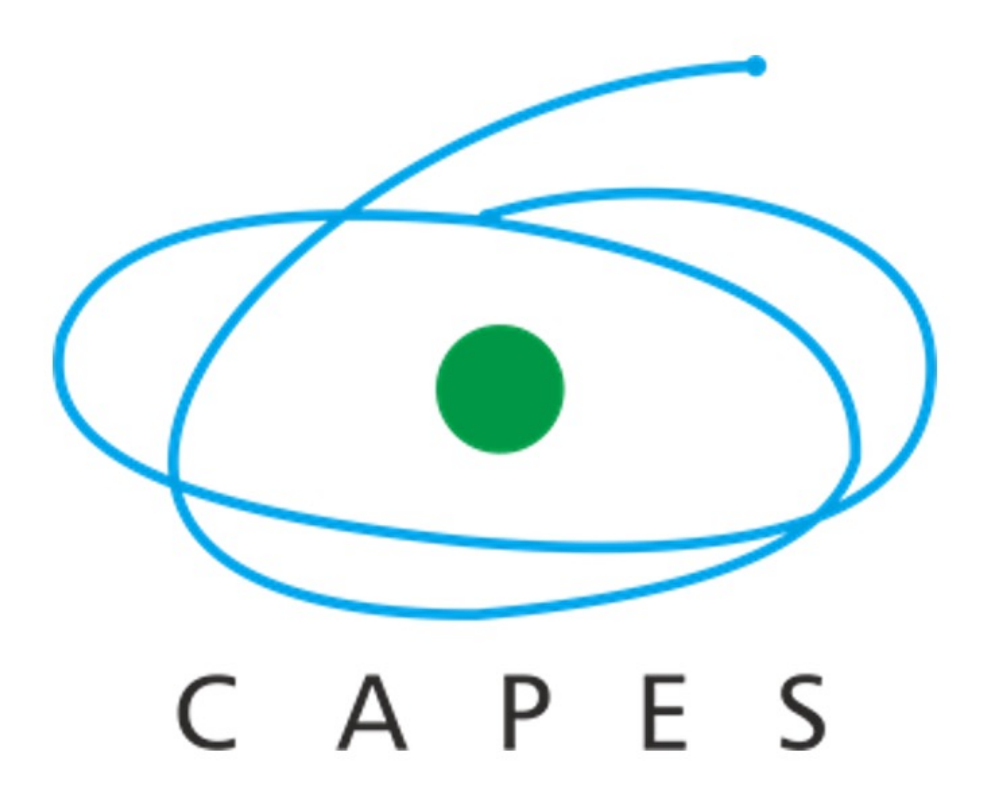

#### Acordo Transformativo de Acesso Aberto para autores de instituições afiliadas à CAPES

- A Wiley e a CAPES firmaram um acordo que permite aos autores elegíveis publicar em acesso aberto, sem taxa de publicação de artigo (APC). O custo da publicação está coberto pelos termos do acordo CAPES WILEY.
- Autores correspondentes, filiados às instituições afiliadas a CAPES, podem publicar em acesso aberto em <u>qualquer</u> <u>periódico híbrido</u> da Wiley, sem nenhum custo. Ao escolher o acesso aberto, o artigo ficará automaticamente disponível gratuitamente para todos lerem, baixarem e compartilharem. Apenas artigos submetidos para publicação em periódicos híbridos serão cobertos pelo acordo.
- A CAPES recomenda que os pesquisadores informem seu ID ORCID (código de identificação do autor) ao submeter um manuscrito. A falta de inclusão do ID ORCID pode levar a atrasos ou à negação do pedido de cobertura do APC de acesso aberto, para que o artigo seja publicado nos termos do acordo.

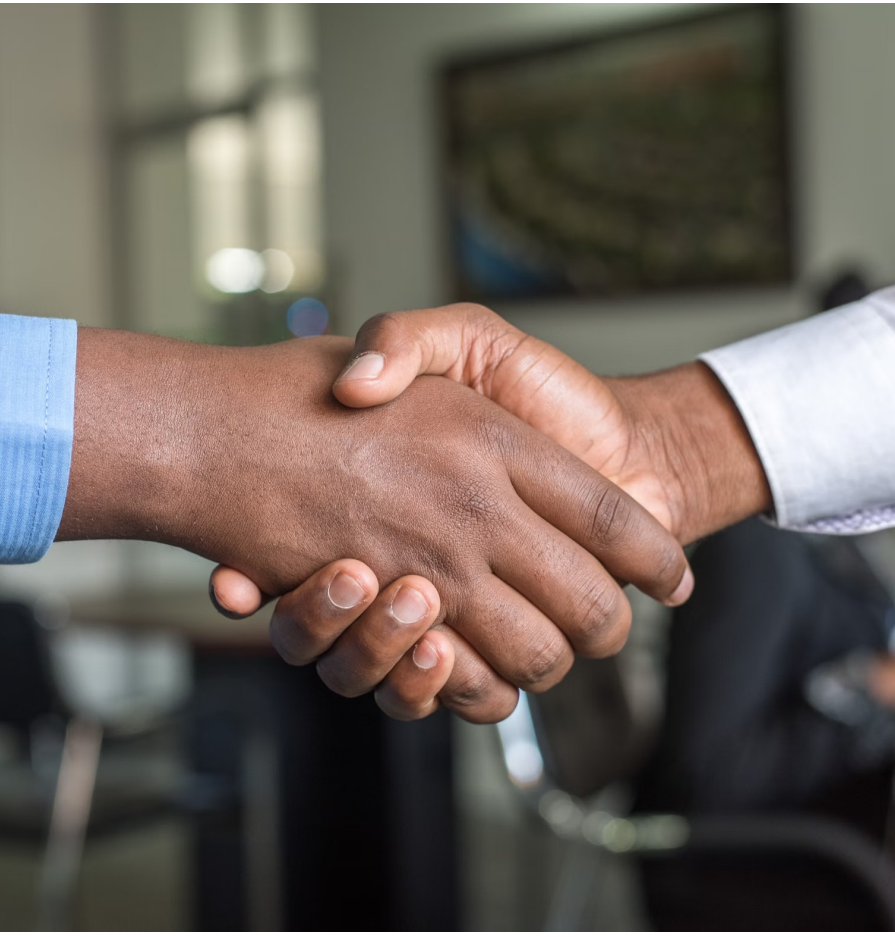

### WILEY -

# O que publicamos?

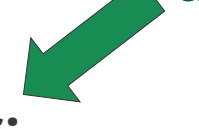

CLIQUE PARA ACESSAR A LISTA DE PERIÓDICOS HÍBRIDOS!

- <u>1.296 periódicos híbridos:</u>
- APENAS os periódicos híbridos tem a publicação de artigos em acesso aberto coberta pelo acordo CAPES WILEY.
- Qualquer outro periódico que não esteja nesta lista não terá o custo coberto. Leia o <u>Disclaimer</u> no link abaixo:

ACORDO TRANSFORMATIVO CAPES/WILEY

WILEY -

# **Como submeter meu manuscrito?** <u>1.296 Periódicos Híbridos</u>:

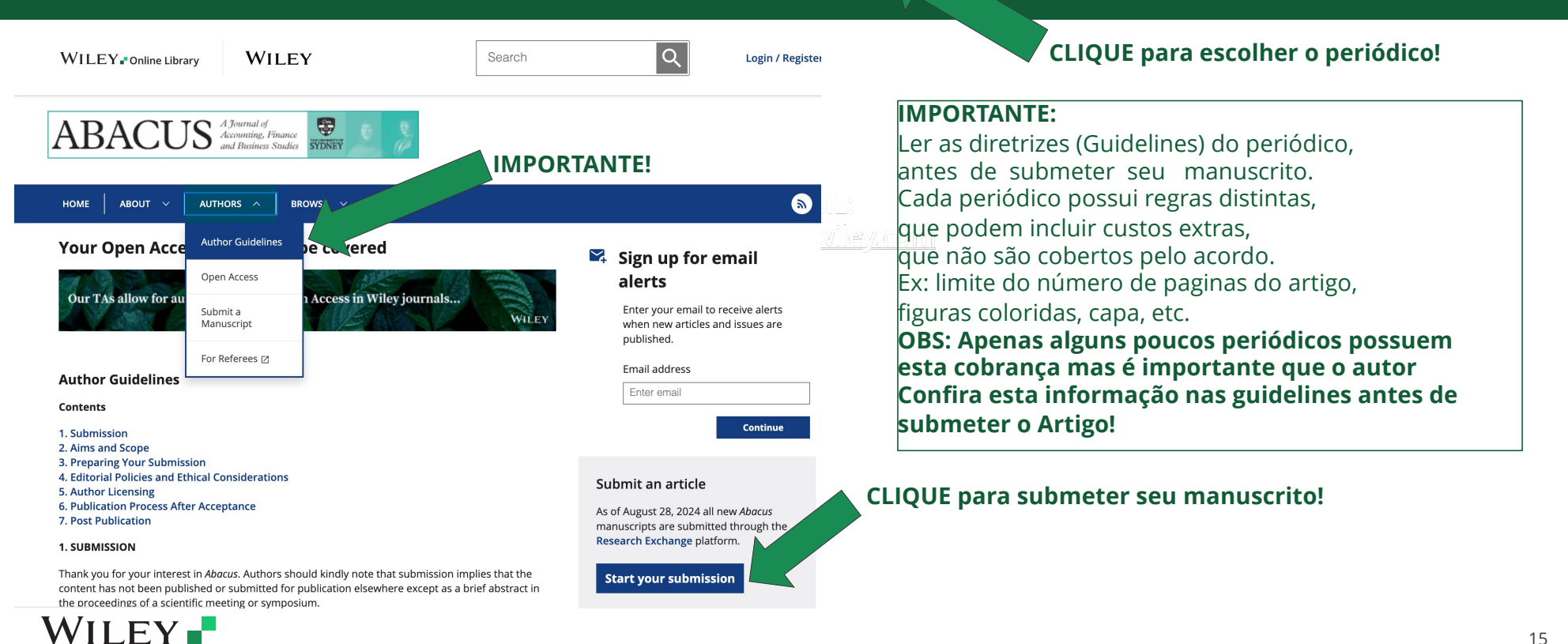

Wiley Template 2024 Green.pot

## Verifique Sua Elegibilidade

•Você deve ser o autor correspondente responsável pelo artigo, e filiado a uma instituição afiliada a CAPES no momento da aceitação, ou ser egresso há no máximo 05 anos. Ex: Pesquisador que tenha finalizado o Post Doc há menos de 05 anos e que tenha como comprovar o vinculo anterior.

•Você deve submeter seu artigo com a licença CC BY (Creative Commons License)

•Seu manuscrito deve ter sido aceito para publicação a partir de 28 de Janeiro de 2025

•Seu artigo deve conter pesquisa primária ou ser um artigo de revisão. Outros tipos de artigos (e.g., cartas, editoriais, etc.) estão excluídos. **Por favor veja o próximo slide NR 12.** 

•Este acordo não cobre custos adicionais (ex: Capa, páginas coloridas, número de páginas além do permitido, etc), que são administrados separadamente por cada periódico. Cada periódico possui suas próprias regras, por isso é fundamental que se atentem às diretrizes (guidelines) de cada periódico, disponíveis na webpage de cada periódico.

•Se você submeter seu artigo para um periódico híbrido e não solicitar acesso aberto inicialmente, seu manuscrito será publicado no modelo tradicional de acesso fechado (subscription).

•Uma vez que seu artigo já tiver sido publicado em Early View ou na edição final online, não será possível publicá-lo em acesso aberto via acordo CAPES WILEY. Por isso é importante já seguir as orientações desta apresentação para submeter o artigo para publicação em acesso aberto.

### WILEY -

## Tipos de artigos que podem ser publicados:

| Article Classification | Definition                                                                                                    | Represent research- or synthesis- based output (i.e., original<br>research and review articles? |
|------------------------|----------------------------------------------------------------------------------------------------|-------------------------------------------------------------------------------------------------|
| Case Study             | Detailed report or presentation of the symptoms, signs, diagnosis,<br>treatment, and follow-up of an individual patient or selected disease               | Y                                                                                               |
| Commentary             | Expert opinion from one or more people (who may agree or disagree) on a<br>published work, current understanding/status of an area, or how practice       | Y                                                                                               |
| Data Article           | Detailed description of a dataset and its creation, with the data included in<br>machine-readable format, that enables others to make use of the data. No | Y                                                                                               |
| Education              | Educational piece that explains a subject, method or current thinking to<br>enable others to understand and/or use it. Does not present new               | Y                                                                                               |
| Lecture                | Transcript or summary of a speech given at a conference, symposium,<br>workshop or similar, usually an invited speech, given by a recognised              | Y                                                                                               |
| Method and Protocol    | Procedural method in the design and implementation of an experiment or<br>study                                                                           | Y                                                                                               |
| Perspective            | Personal opinion on a topic, often with a novel/imaginative approach to a<br>provocative question, with an engaging though rigorous investigation that    | Y                                                                                               |
| Practice and Policy    | Public statement of what a representative group of experts agree to be<br>evidence-based and state-of-the-art knowledge on an aspect of                   | Y                                                                                               |
| Rapid Publication      | Report of a key new research finding that needs/merits fast dissemination,<br>and so is expedited.                                                        | Y                                                                                               |
| Research Article       | Reports of original research, with methods, findings and conclusions.                                                                                     | Y                                                                                               |
| Review Article         | Overview of developments in fields or the current lines of thought.<br>Synthesizes multiple sources of information and has long list of references.       | Ŷ                                                                                               |
| Short Communication    | Brief observations and research reports in a concise format.                                                                                              | Y                                                                                               |
| Technical Note         | Extensions or updates to previously published research, reporting additional<br>controls; projects that did not yield publishable results but represent   | Y                                                                                               |

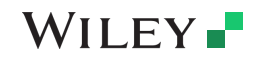

OBS: Todos estes tipos de artigos são considerados Pesquisa primária ou revisão de artigos. Outros tipos de artigo que não estejam relacionados na tabela acima, podem não ser cobertos pelo acordo CAPES/WILEY. No caso de dúvidas favor consultar o editor do periódico.

17

Wiley Template 2024 Green.potx

# Wiley's Al Principles

Wiley embraces artificial intelligence (AI) as a transformative technology.

## <u>CLIQUE AQUI</u> PARA SABER MAIS SOBRE A POLITICA DE USO DE INTELIGENCIA ARTIFICIAL PARA OS PERIÓDICOS DA WILEY

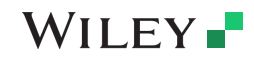

Wiley Template 2024 Green.potx

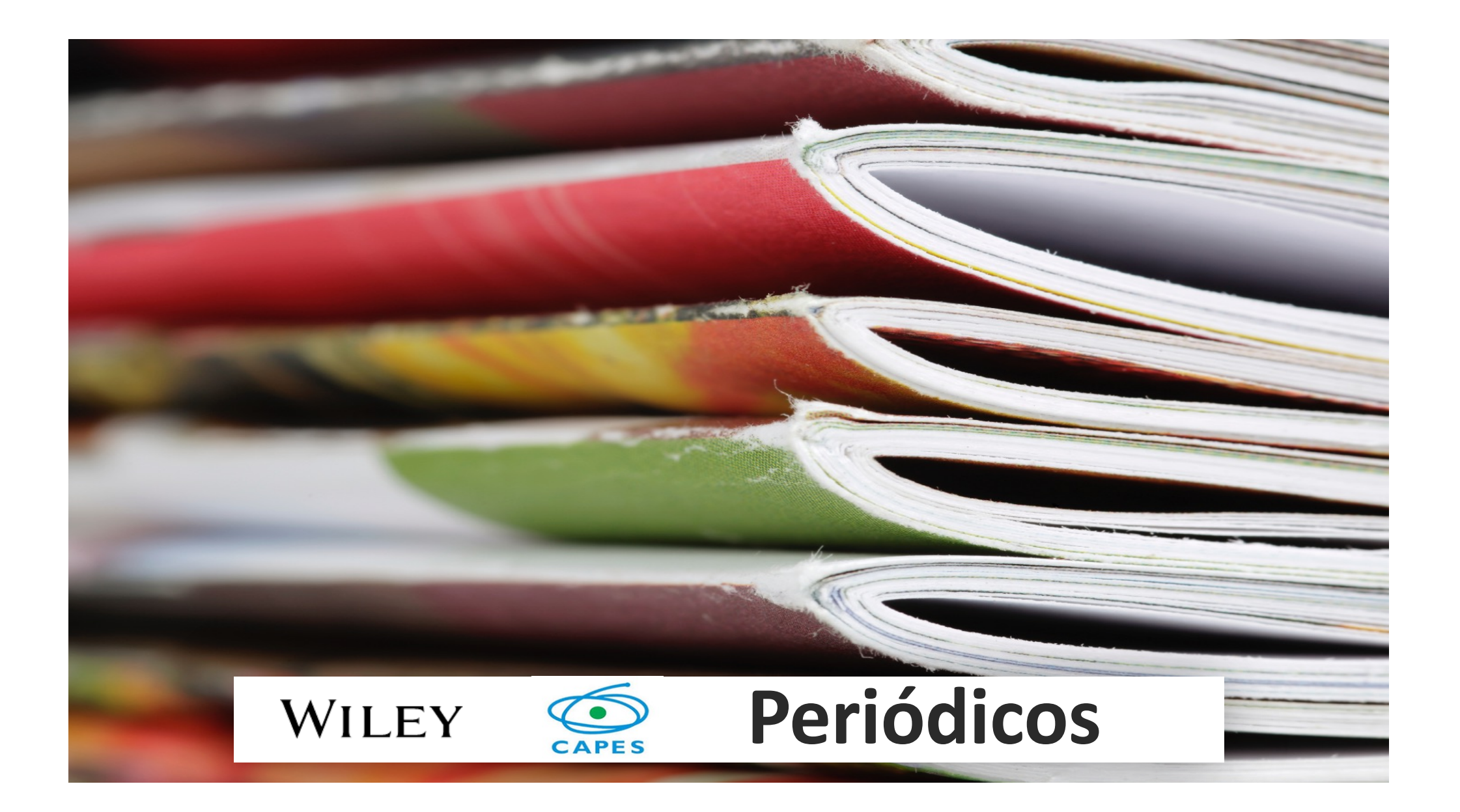

# **ACORDO ACESSO ABERTO WILEY CAPES**

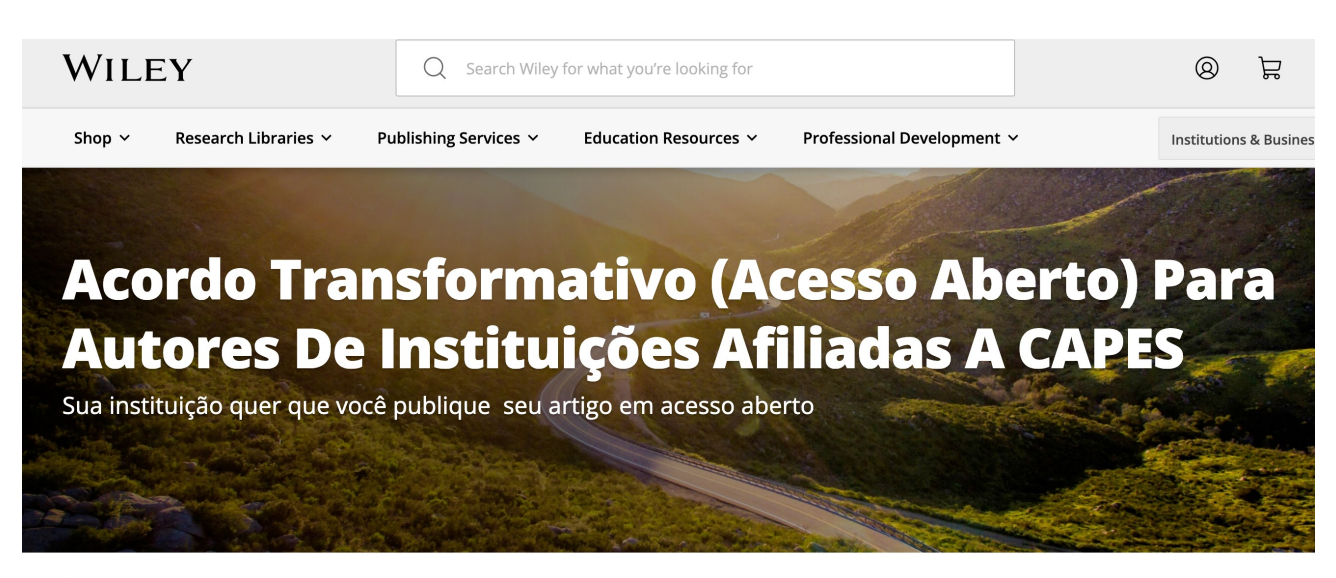

W > Publishing Services > Open Access > OA Agreement

A Wiley e a CAPES têm um acordo que permite que autores elegíveis publiquem em acesso aberto em 1.296 Periódicos Wiley Híbridos, sem custo de taxa de publicação de artigos (APC). O custo de publicação é coberto pelos termos do contrato.

#### CLIQUE NO <u>LINK MAIS ACIMA</u> PARA ACESSAR A PÁGINA DO ACORDO CAPES WILEY NO PORTAL CAPES E OBTER MAIS DETALHES!

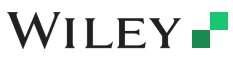

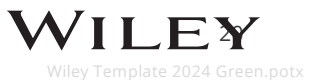

# **PERIODICOS HIBRIDOS WILEY CAPES**

| #  | TITULO                                                                | ESSN      | ÁREA PRINCIPAL                            | SUB-ÁREA                                     | LINK DE ACESSO URL                                | FATOR DE IMPACTO |
|----|-----------------------------------------------------------------------|-----------|-------------------------------------------|----------------------------------------------|---------------------------------------------------|------------------|
| 1  | Abacus                                                                | 14676281  | Business, Economics, Einance & Accounting | General & Introductory Accounting            | https://onlinelibrary.wiley.com/iournal/14676281  | 21               |
| 2  | Academic Emergency Medicine                                           | 15532712  | Medicine                                  | Emergency Medicine & Trauma                  | https://onlinelibrary.wiley.com/iournal/15532712  | 4.4              |
| 3  | Accounting & Finance                                                  | 14676298  | Business Economics Finance & Accounting   | General & Introductory Accounting            | https://onlinelibrary.wiley.com/journal/1467629X  | 7,7              |
| 4  | Accounting Perspectives                                               | 19113838  | Business, Economics, Finance & Accounting | Financial Accounting                         | https://onlinelibrary.wiley.com/journal/19113838  | 1.7              |
| 5  | Acta Anaesthesiologica Scandinavica                                   | 13996576  | Medicine                                  | Anesthesia & Pain Management                 | https://onlinelibrary.wiley.com/journal/13996576  | 21               |
| 6  | Acta Crystallographica Section A: Foundations and Advances            | 20532733  | Farth Space & Environmental Sciences      | Costallography                               | https://onlinelibran/wiley.com/journal/\$20532733 | 1.0              |
| 0  | Acta Crystallographica Section R: Structural Science, Crystal         | 20002700  | Edital, Space & Environmental Sciences    | crystenography                               | https://onincibialy.wiley.com/journal/320332/33   | 1,0              |
| 7  | Engineering and Materials                                             | 20525206  | Earth, Space & Environmental Sciences     | Crystallography                              | https://onlinelibrary.wiley.com/journal/S20525192 | 1,9              |
| 8  | Acta Crystallographica Section C: Structural Chemistry                | 20532296  | Earth, Space & Environmental Sciences     | Crystallography                              | https://onlinelibrary.wiley.com/journal/S20532296 | 0,8              |
| 9  | Acta Crystallographica Section D: Structural Biology                  | 20597983  | Earth, Space & Environmental Sciences     | Crystallography                              | https://onlinelibrary.wiley.com/journal/S20597983 | 2,2              |
|    | Acta Crystallographica Section F: Structural Biology                  |           |                                           |                                              |                                                   | 0.0              |
| 10 | Communications                                                        | 2053230X  | Earth, Space & Environmental Sciences     | Crystallography                              | https://onlinelibrary.wiley.com/journal/S2053230X | 0,9              |
| 11 | Acta Geologica Sinica (English Edition)                               | 17556724  | Earth, Space & Environmental Sciences     | General & Introductory Earth Sciences        | https://onlinelibrary.wiley.com/journal/17556724  | 3,3              |
| 12 | Acta Ophthalmologica                                                  | 17553768  | Medicine                                  | Ophthalmology                                | https://onlinelibrary.wiley.com/journal/17553768  | 3,4              |
| 13 | Acta Paediatrica                                                      | 16512227  | Medicine                                  | Pediatrics                                   | https://onlinelibrary.wiley.com/journal/16512227  | 3,8              |
| 14 | Acta Physiologica                                                     | 17481716  | Medicine                                  | Physiology                                   | https://onlinelibrary.wiley.com/journal/17481716  | 6,4              |
| 15 | Acta Psychiatrica Scandinavica                                        | 16000447  | Medicine                                  | Psychiatry                                   | https://onlinelibrary.wiley.com/journal/16000447  | 6,7              |
| 16 | Acta Zoologica                                                        | 14636395  | Life Sciences                             | Animal Science & Zoology                     | https://onlinelibrary.wiley.com/journal/14636395  | 1,2              |
| 17 | Addiction                                                             | 13600443  | Nursing, Dentistry & Healthcare           | Addiction                                    | https://onlinelibrary.wiley.com/journal/13600443  | 6,1              |
| 18 | Advanced Biology                                                      | 27010198  | Life Sciences                             | General & Introductory Life Sciences         | https://onlinelibrary.wiley.com/journal/27010198  | 3,7              |
|    | Advanced Control for Applications: Engineering and Industrial         |           |                                           |                                              |                                                   | 0                |
| 19 | Systems                                                               | 25780727  | Control Systems Technology                | Control Systems Technology                   | https://onlinelibrary.wiley.com/journal/25780727  | Ū                |
| 20 | Advanced Energy Materials                                             | 16146840  | Physical Sciences & Engineering           | General & Introductory Materials Science     | https://onlinelibrary.wiley.com/journal/16146840  | 27,8             |
| 21 | Advanced Engineering Materials                                        | 15272648  | Physical Sciences & Engineering           | General & Introductory Materials Science     | https://onlinelibrary.wiley.com/journal/15272648  | 3,6              |
| 22 | Advanced Functional Materials                                         | 16163028  | Physical Sciences & Engineering           | General & Introductory Materials Science     | https://onlinelibrary.wiley.com/journal/16163028  | 19               |
| 23 | Advanced Healthcare Materials                                         | 21922659  | Physical Sciences & Engineering           | General & Introductory Materials Science     | https://onlinelibrary.wiley.com/journal/21922659  | 10               |
| 24 | Advanced Materials                                                    | 15214095  | Physical Sciences & Engineering           | General & Introductory Materials Science     | https://onlinelibrary.wiley.com/journal/15214095  | 29,4             |
| 25 | Advanced Materials Technologies                                       | 2365709X  | Physical Sciences & Engineering           | General & Introductory Materials Science     | https://onlinelibrary.wiley.com/journal/2365709X  | 6,8              |
| 26 | Advanced Optical Materials                                            | 21951071  | Physical Sciences & Engineering           | General & Introductory Materials Science     | https://onlinelibrary.wiley.com/journal/21951071  | 9                |
| 27 | Advanced Ouantum Technologies                                         | 25119044  | Physical Sciences & Engineering           | Quantum Physics & Field Theory               | https://onlinelibrary.wiley.com/journal/25119044  | 4,4              |
| 28 | Advanced Sustainable Systems                                          | 23667486  | Earth, Space & Environmental Sciences     | General & Introductory Environmental Studies | https://onlinelibrary.wiley.com/journal/23667486  | 7,1              |
| 29 | Advanced Synthesis & Catalysis                                        | 16154169  | Chemistry                                 | Organic Chemistry                            | https://onlinelibrary.wiley.com/journal/16154169  | 5,4              |
| 30 | Advanced Theory and Simulations                                       | 25130390  | Physical Sciences & Engineering           | Theory, Modeling & Simulation                | https://onlinelibrary.wiley.com/journal/25130390  | 3,3              |
| 31 | Advanced Therapeutics                                                 | 23663987  | Medicine                                  | Pharmacology & Pharmaceutical Medicine       | https://onlinelibrary.wiley.com/journal/23663987  | 4,6              |
| 32 | Advances in Digestive Medicine                                        | 23519800  | #N/D                                      | Gastrointestinal Surgery                     | #N/D                                              | #N/D             |
| 33 | AEM Education and Training                                            | 24725390  | Medicine                                  | Emergency Medicine & Trauma                  | https://onlinelibrary.wiley.com/journal/24725390  | 1,8              |
| 34 | African Development Review                                            | 14678268  | Social & Behavioral Sciences              | General & Introductory Development Studies   | https://onlinelibrary.wiley.com/journal/14678268  | 2,9              |
| 35 | African Journal of Ecology                                            | 13652028  | Life Sciences                             | Ecology & Organismal Biology                 | https://onlinelibrary.wiley.com/journal/13652028  | 1                |
| 36 | Aggressive Behavior                                                   | 10982337  | Psychology                                | Brain & Behavior: Physiological Psychology   | https://onlinelibrary.wiley.com/journal/10982337  | 2,9              |
| 37 | Agribusiness                                                          | 15206297  | Agriculture, Aquaculture & Food Science   | Agricultural Economics & Resource Management | https://onlinelibrary.wiley.com/journal/15206297  | 3,2              |
| 38 | Agricultural and Forest Entomology                                    | 14619563  | Life Sciences                             | Entomology                                   | https://onlinelibrary.wiley.com/journal/14619563  | 1,6              |
| 39 | Agricultural Economics                                                | 15740862  | Agriculture, Aquaculture & Food Science   | Agricultural Economics & Resource Management | https://onlinelibrary.wiley.com/journal/15740862  | 4,1              |
| 40 | Agronomy Journal                                                      | 14350645  | Agriculture, Aquaculture & Food Science   | Crops                                        | https://onlinelibrary.wiley.com/journal/14350645  | 2,1              |
| 41 | AIChE Journal                                                         | 15475905  | Chemistry                                 | General & Introductory Chemical Engineering  | https://onlinelibrary.wiley.com/journal/15475905  | 3,7              |
| 42 | Alcohol: Clinical and Experimental Research (former isbn<br>15300277) | 2993-7175 | #N/D                                      | Alcoholism                                   | #N/D                                              | #N/D             |
| 43 | Alimentary Pharmacology & Therapeutics                                | 13652036  | Medicine                                  | Gastroenterology & Hepatology                | https://onlinelibrary.wiley.com/journal/13652036  | 7,6              |

## CLIQUE NO <u>LINK MAIS ACIMA</u> PARA ACESSAR A LISTA DE 1.296 PERIÓDICOS HÍBRIDOS! DEPOIS CLIQUE NO LINK URL PARA PARA A HOMEPAGE DO PERIÓDICO DE SUA ESCOLHA!

WILEY -

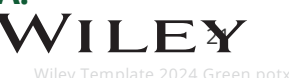

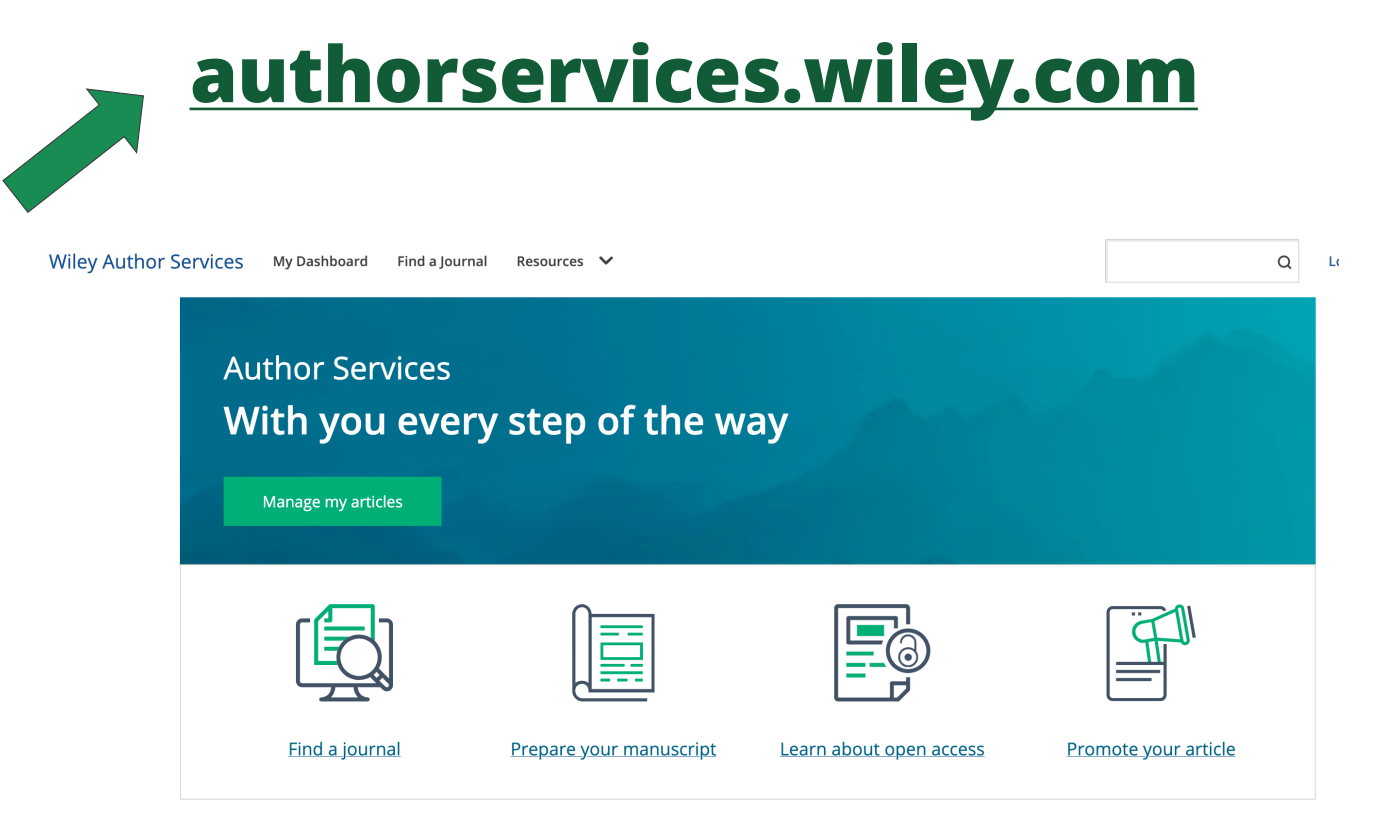

#### CLIQUE NO <u>LINK MAIS ACIMA</u> PARA ACESSAR UMA SÉRIE DE RECURSOS PARA AUXILIÁ-LO NA SUBMISSÃO DE SEU ARTIGO!

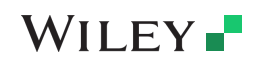

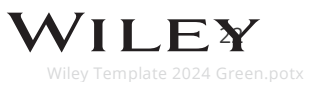

# WILEY

Fluxo de trabalho dos autores para periódicos híbridos da Wiley

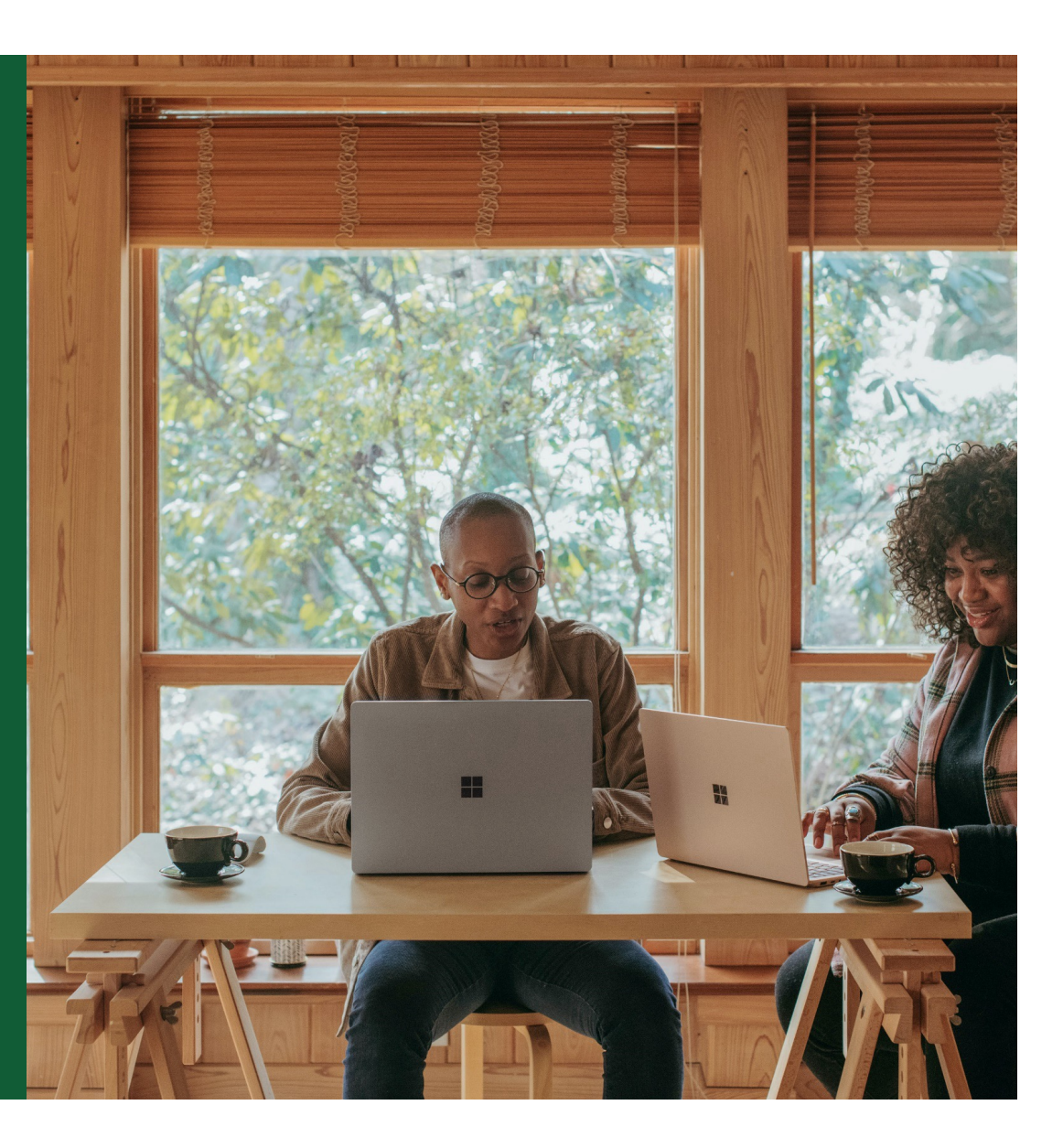

## Jornada do autor para publicar em periódicos híbridos Wiley

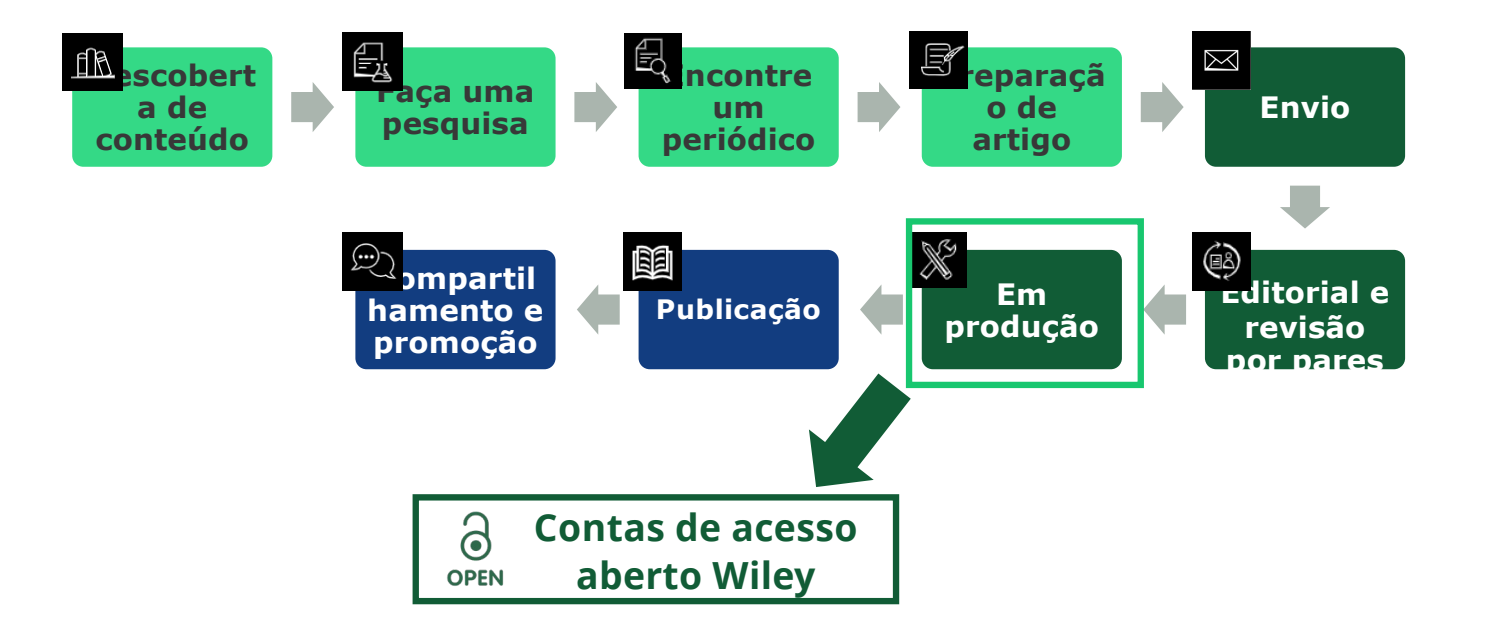

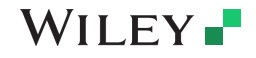

ilev Template 2024 Green not

#### Após seu artigo ter sido aceito – Você receberá por email o Convite para publicar seu artigo em acesso aberto! Clique no link e siga os passos descritos nos slides seguintes...

In Production: Your article accepted in <journal title>

Dear Author,

Article ID: <article ID> Article DOI: <DOI> Journal: <journal title>

Alerta de elegibilidade de financiamento de APC

Congratulations on the acceptance of your article for publication in <journal title>.

Your article has been received and the production process is now underway. We look forward to working with you and publishing your article. Using Wiley Author Services, you can track your article's progress.

Wiley and <eligible institution> have an agreement to cover the cost of your open access publishing

Please click on the link below to login using <email>:

#### https://authorservices.wiley.com/home.html

If applicable, a list of available actions will appear below - check out your Author Services Dashboard for all actions related to your articles.

Sign your license agreement (REQUIRED) Track your article's progress to <u>publication</u> Submit an <u>OnlineQoen</u> order to make your article open access. Hint: Your open access publication fees may be covered by your institution or funder. <u>Learn more</u>. Access your published <u>article</u> Invite your colleagues to view your published <u>article</u>

If you need any assistance, please click here to view our Help section.

Sincerely, Wiley Author Services

### WILEY -

25

Wiley Template 2024 Green.pot:

#### Site de serviços para o Autor (authorservices.wiley.com) Gerenciar artigo

#### Painel de serviços Manage this article International Journal for Numerical Methods in Biomedical Engineering autor Test article Os autores são convidados DOI: 10.1002/cnm.4414 Status: In Production para acessar os Serviços de autor (author services) quando seu artigo é aceito por um periódico. Publication History A Required Actions Accepted January 26, 2021 Todos os artigos que exigirem Sign license ações serão automaticamente Please sign your license for your article to be published. In Production See required actions for next step apresentados na parte nue Signing License 🚽 Help with this article superior. For help with your license or ordering open access, please visit our <u>FAQ page</u> or start a chat with Customer Support by clicking the Help iron below. Review Open Access eligibility O botão "Manage article" 9 icon below (gerenciar artigo) inicia o Article is eligible for Open Access through your 9 institution at no fee processo. A Wiley e <instituição qualificada> têm um acordo para cobrir os custos da sua publicação de acesso aberto Select open access at no additional charge $\rightarrow$

### WILEY -

Wiley Template 2024 Green.pots

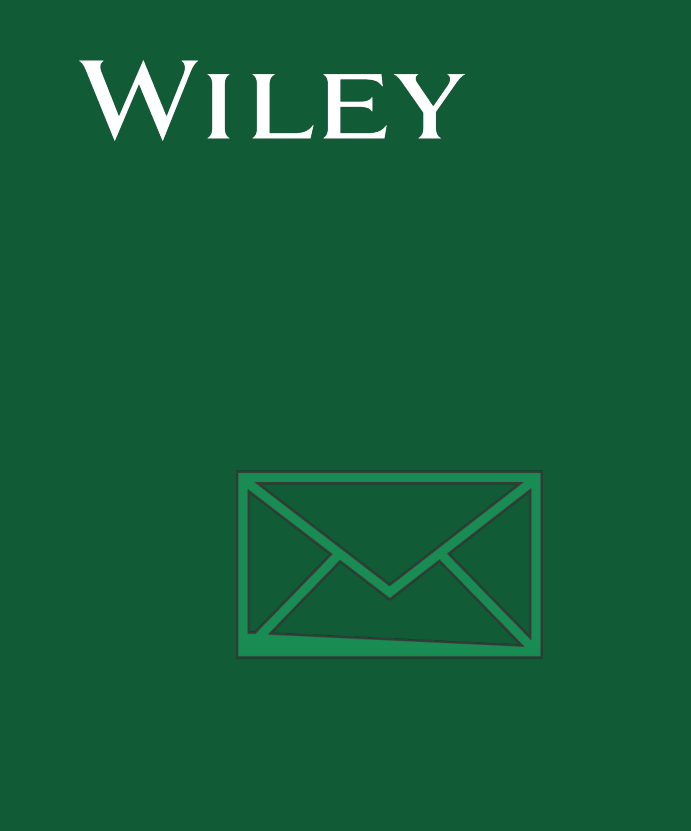

## **Etapa 1:** Confirmar função do autor

Serviços de autor

#### Confirme a função do autor

#### Função do autor

A lista de autores mostrará todos os autores do manuscrito. Identificar o(s) autor(es) correspondente(s), Lembrando que apenas um autor correspondente poderá ser escolhido como autor correspondente responsável (que assinará a licença do artigo). Apenas este último, obrigatoriamente, terá que estar vinculado à uma das +400 Universidades atendidas pelo Portal CAPES.

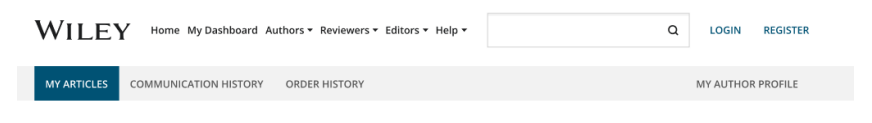

#### ← Back to Manage this Article

#### Rapid Communications in Mass Spectrometry

Optimization of compound-specific chlorine stable isotope analysis of chloroform using Taguchi design of experiments

| Confirm Author Roles    | Confirm corresponding author(s)                                         |                                     |
|-------------------------|-------------------------------------------------------------------------|-------------------------------------|
| Funders & Grant Details | Corresponding authors will have their contact information included on t | he final published article.         |
| Your Affiliations       | Most articles only have one or two corresponding authors.               |                                     |
| Copyright ownership     | Berhane Abrha Asfaw                                                     | Selections made here will be        |
| License Selection       |                                                                         | paper.                              |
| License Signing         | Kaori Sakaguchi-Söder                                                   | You will not be able to change this |
|                         | Anat Bernstein Corresponding author                                     | selection during proofing.          |
|                         | Hagar Siebner                                                           |                                     |
|                         | Christoph Schüth                                                        |                                     |
|                         |                                                                         |                                     |
|                         |                                                                         |                                     |
|                         | This list is incorrect                                                  | Confirm 1 corresponding author →    |

#### WILEY -

#### Confirme o autor correspondente responsável

Confirm Authors

Affiliations

Funders & Grant Details

Copyright ownership

License Selection

License Signing

O ícone de cadeado indica que o autor pode ser elegível para cobertura de APC (publicação em acesso aberto)

Somente um autor pode ser selecionado como autor correspondente responsável.

Apenas este autor obrigatoriamente tem que estar vinculado à uma instituição afiliada a CAPES.

Ele será a única pessoa responsável por **assinar a licença** e suas afiliações serão usadas para determinar sua **elegibilidade** para a cobertura de APC. Which corresponding author is responsible for remaining publication activities? Werequires one corresponding author to be assigned to complete remaining pre-publication activities, including Confirming and activities information • verifying affiliation with institutions that have pre-paid for Open Access publishing fees • Arranging payment for Open Access fees, when applicable • Signing the copyright license and/or gathering signatures from copyright owners • Bereleview online zooks of the final article

← Corresponding authors

Article may be eligible for Open Access APC funding or discount
Information provided at submission indicates Christoph Schüth may be affiliated with
Technische Universität Darmstadt.
Technische Universität Darmstadt.
Technische Universität Darmstadt,
Technische Universität Darmstadt,
Technische Universität Darmstadt,
Technische Universität Darmstadt,
Technische Universität Darmstadt,
Technische Universität Darmstadt,
Technische Universität Darmstadt,
Technische Universität Darmstadt,
Technische Universität Darmstadt,
Technische Universität Darmstadt,
Technische Universität Darmstadt,
Technische Universität Darmstadt,
Technische Universität Darmstadt,
Technische Universität Darmstadt,
Technische Universität Darmstadt,
Technische Universität Darmstadt,
Technische Universität Darmstadt,
Technische Universität Darmstadt,
Technische Universität Darmstadt,
Technische Universität Darmstadt,
Technische Universität Darmstadt,
Technische Universität Darmstadt,
Technische Universität Darmstadt,
Technische Universität Darmstadt,
Technische Universität Darmstadt,
Technische Universität Darmstadt,
Technische Universität Darmstadt,
Technische Universität Darmstadt,
Technische Universität Darmstadt,
Technische Universität Darmstadt,
Technische Universität Darmstadt,
Technische Universität Darmstadt,
Technische Universität Darmstadt,
Technische Universität Darmstadt,
Technische Universität Darmstadt,
Technische Universität Darmstadt,
Technische Universität Darmstadt,
Technische Universität Darmstadt,
Technische Universität Darmstadt,
Technische Universität Darmstadt,
Technische Universität Darmstadt,
Technische Universität Darmstadt,
Technische Universität Darmstadt,
Technische Universität Darmstadt,
Technische Universität Darmstadt,
Technische Universität Darmstadt,
Technische Universität Darmstadt,
Technische Universität Darmstadt,
Technische Universität Darmstadt,
Technische Universität Darmstadt,
Technische Universität Darmstadt,
Technische Universität Darmstadt,
Technische Universität Darmstadt,
Technische Universität,
Te

Assign responsible author →

### WILEY -

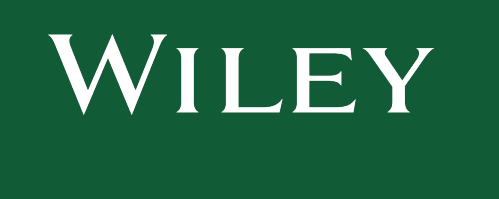

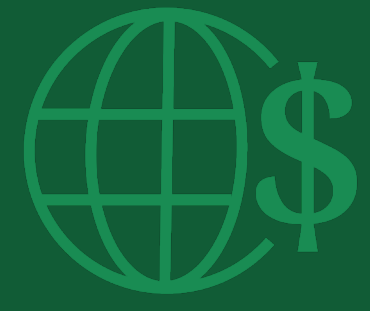

# **Etapa 2:** Detalhes de financiadores e subsídios

### Detalhes de financiadores e subsídios

#### Financia

São apresentados financiadores relacionados ao autor (se informado no envio), que terá uma opção para adicionar outros financiadores. EX: **CAPES mais um financiador adicional.** 

| ← Back to Dashboard                                                                                                    |                                                                                                    |
|----------------------------------------------------------------------------------------------------|----------------------------------------------------------------------------------------------------|
| Journal of Adolescent & Adult Literacy<br>Test article<br>DOI: 10.1002/jaal.81557                                       |                                                                                                    |
|                                                                                                    |                                                                                                    |
| Funders & Grant Details                                                                                                 | Please confirm your funders for this article ®                                                                                                    |
| Funders & Grant Details                                                                                                 | Please confirm your funders for this article <sup>®</sup><br>Correctly declaring your funders helps us ensure that you're compliant with any funder mandates and determines if you're eligible for OnlineOpen funding. |
| Funders & Grant Details Affiliations Copyright Ownership                                                                | Please confirm your funders for this article <sup>®</sup><br>Correctly declaring your funders helps us ensure that you're compliant with any funder mandates and determines if you're eligible for OnlineOpen funding. |
| Funders & Grant Details Affilations Copyright Ownership Open Access Options                                             | Please confirm your funders for this article <sup>®</sup><br>Correctly declaring your funders helps us ensure that you're compliant with any funder mandates and determines if you're eligible for OnlineOpen funding. |
| Funders & Grant Details Affiliations Copyright Ownership Open Access Options License Agreement Types                    | Please confirm your funders for this article  Correctly declaring your funders helps us ensure that you're compliant with any funder mandates and determines if you're eligible for OnlineOpen funding.                |
| Funders & Grant Details Affiliations Copyright Ownership Open Access Options License Agreement Types License Submission | Please confirm your funders for this article  Correctly declaring your funders helps us ensure that you're compliant with any funder mandates and determines if you're eligible for OnlineOpen funding.                |

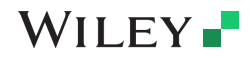

### Detalhes de financiadores e subsídios

#### Financia

São apresentados financiadores relacionados ao autor (se informado no envio), que terá uma opção adicional para incluir/editar quaisquer financiadores.

| urnal of Adolescent & Adult Liter                         | асу                                                                                                    |                        |
|-----------------------------------------------------------|----------------------------------------------------------------------------------------------------|------------------------|
| Artigo em teste                                           |                                                                                                    |                        |
| 01. 10.1002/jaal.01007                                    |                                                                                                    |                        |
|                                                           |                                                                                                    |                        |
| Funders & Grant Details                                   | Please provide grant details for the funders                                                                                                    |                        |
| Affiliations                                              | If you have received a grant number from your funders, please add it here. If you did not receive any r<br>have not received a number for this grant'.                                 | number, then please cl |
| Conversion Ouversitie                                     | -                                                                                                    |                        |
|                                                           |                                                                                                    |                        |
| copyright Ownership                                       | Wellcome Trust                                                                                                    |                        |
| Open Access Options                                       | Wellcome Trust                                                                                                    |                        |
| Open Access Options<br>License Agreement Types            | Wellcome Trust<br>                                                                                                    |                        |
| Open Access Options<br>License Agreement Types<br>Payment | Wellcome Trust         Grant Number *       Add Recipients (optional)         Enter grant number       Add one or more recipients                                                      | - Add another gran     |
| Open Access Options<br>License Agreement Types<br>Payment | Wellcome Trust         Grant Number *       Add Recipients (optional)         Enter grant number       Add one or more recipients         L have not received a number for this funder | ► Add another gran     |

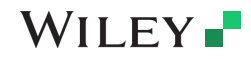

| WILEY |  |
|-------|--|
|       |  |
|       |  |
|       |  |

# **Etapa 3:** Confirmar afiliações

#### Confirmar afiliação institucional - correspondência exata da Ringgold

#### Confirmar/inserir afiliação institucional –

Os autores precisam confirmar ou editar sua afiliação institucional.

Essas informações são pré-preenchidas com base nos detalhes do autor correspondente responsável fornecidos por meio de nossos sistemas de envio no momento do envio do artigo.

Essa etapa deve ser sempre a afiliação institucional do(s) autor(es) correspondente(s) responsável(eis).

A presença de uma barra verde no lado esquerdo do quadrado, além do texto "Verificado" com uma marca de seleção verde, mostra que as informações inseridas foram reconhecidas pelo banco de dados da Ringgold.

| Back to Dashboard                                      |                                                                                                    |                                                                                                    |
|--------------------------------------------------------|----------------------------------------------------------------------------------------------------|----------------------------------------------------------------------------------------------------|
| Journal of Adolescent & Adult Liter<br>Artigo em teste | acy                                                                                                    |                                                                                                    |
| Funders & Grant Details                                | <ul> <li>Please confirm your affiliations for this a</li> </ul>                                                                                                    | rticle                                                                                              |
| Affiliations                                           | Please confirm your primary affiliation with the institution where the res<br>determine if your institution may cover your OnlineOpen Article Publicat<br>published article. | earch for this article was conducted. This helps<br>tion Charge and will not affect any information |
| Copyright Ownership                                    | Do not include any of your co-authors' affiliations.     Mean coarching for your offiliation color your institution only do not                                              | include a department office, or other subdivisi                                                     |
| Open Access Options                                    | enter "University of Oxford" and not "University of Oxford Department o<br>may affect the open access payment options you are offered.                                       | f Economics"). Using a specific department or s                                                     |
| License Agreement Types                                | <b>n</b>                                                                                                    |                                                                                                    |
| Payment                                                | Verified 🖌 💿                                                                                                    |                                                                                                    |
| License Submission                                     | Universitat Basel<br>BASEL, BASEL-STADT, CH                                                                                                    | 🧪 Edit 💼 D                                                                                          |
|                                                        |                                                                                                    |                                                                                                    |

#### WILEY -

#### Confirmar afiliação institucional – correspondência exata da Ringgold (visualização da página inicial)

#### Confirmar/inserir institucional

Além disso, para tornar isso óbvio para os autores, quando a afiliação institucional elegível for herdada do Electronic Editorial Office e houver uma correspondência exata, a mensagem de elegibilidade personalizada também **será exibida na página inicial principal dos Serviços para autor** (authorservices.wiley.com)

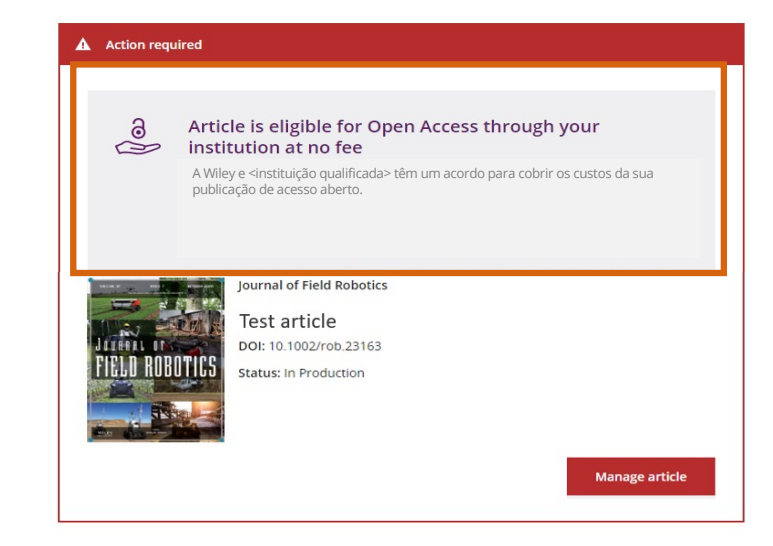

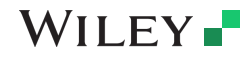

#### Insira a afiliação institucional – Nenhuma afiliação fornecida

#### Insira a afiliação institucional – Nenhuma afiliação fornecida

À medida que os autores começarem a digitar sua afiliação, as possíveis correspondências serão preenchidas automaticamente abaixo para que os autores escolham. (Esta informação vem do banco de dados da Ringgold.)

| Sign License                 | Please specify your affiliations for this                                                                                                    | article                                   | Help with affiliations                                  |
|------------------------------|----------------------------------------------------------------------------------------------------|-------------------------------------------|---------------------------------------------------------|
| Funders & Grant Details 🛛 🗸  | Please add your primary affiliation with the institution where the resear was conducted.                                                                                                    | rch for this article                      | What does it mean if my                                 |
| Affiliations                 | Correctly declaring your affiliations helps us determine if your institution c<br>access Article Publication Charge (APC). This will not affect any informatic                                                              | an cover your open<br>on in the published | institution is "not verified"?                          |
| Copyright Ownership          | article.<br>• Do not include any of your co-authors' affiliations                                                                                                    |                                           | • What if my department is not listed?                  |
| Open Access Options          | <ul> <li>When searching for your affiliation, select your institution only; do n<br/>department, office, or other subdivision (e.g., enter "University of Ox<br/>"University of Oxford Department of Economics")</li> </ul> | ot include a<br>iford" and not            | > What if my organization is not listed?                |
| License Agreement Types      |                                                                                                    |                                           | <ul> <li>Should Llist the affiliations of my</li> </ul> |
| Discount and Billing Details | Universidade de São Paulo                                                                                                    | X Cancel                                  | coauthor                                                |
| Payment Method               | Universidade de Sao Paulo<br>Universidade de São Paulo                                                                                                    |                                           | What if I changed or moved<br>organizations?            |
| License Submission           | SÃO PAULO, STATE OF SÃO PAULO, BR                                                                                                    | rticle                                    | What if my institution is listed,                       |
|                              | Universidade de Sao Paulo Departamento de Oftalmologia<br>Ples SÃO PAULO, STATE OF SÃO PAULO, BR                                                                                                    | vith the displayed                        | but its name or location is<br>incorrect?               |
|                              | Universidade de Sao Paulo Faculdade de Odontologia<br>Universidade de São Paulo Faculdade de Odontologia<br>SÃO PAULO, STATE OF SÃO PAULO, BR                                                                               | -                                         |                                                         |
|                              | Universidade Anhanguera de Sao Paulo - Unidade Osasco<br>Universidade Anhanguera de São Paulo - Unidade Osasco                                                                                                    | k proceed →                               | (?) Help                                                |

### WILEY -

Wiley Template 2024 Green.pot

## Insira a afiliação institucional – várias afiliações de contas de acesso aberto da Wiley

| lnsira a afiliação institucional –<br>Várias afiliações de acesso<br>aberto da Wiley (WOA)                                                    | Back to Dashboard Journal of Adolescent & Adult Literacy Artigo em teste DUI: 10.1002/jaal.81557 |                                                                                                    |
|----------------------------------------------------------------------------------------------------|--------------------------------------------------------------------------------------------------|----------------------------------------------------------------------------------------------------|
| com várias instituições e<br>mais de uma delas tiver<br>uma conta no acesso livro<br>da Wilov, sorá apresentada                               | Funders & Grant Details                                                                          | Where did you spend the most time researching this article?<br>We noticed that the institutions below have an agreement with Wiley and may make your article eligible for free open access. As<br>per the agreement, the article publication charge will be covered by the account associated with the institution you were primarily<br>involved with during research. |
| uma tela adicional<br>solicitando que o autor<br>selecione qual instituição é<br>mais apropriada para<br>cobrir as taxas de acesso<br>aberto. | Copyright Ownership<br>Open Access Options<br>License Agreement Types<br>License Submission      | <ul> <li>✓ Verified ☺</li> <li>University of Oxford<br/>OXFORD, GB</li> <li>✓ Verified ☺</li> <li>Max-Planck-Gesellschaft<br/>MUNCHEN, BAVARIA, DE</li> </ul>                                                                                                    |
|                                                                                                    |                                                                                                  | ← Affiliations Confirm & proceed →                                                                                                    |

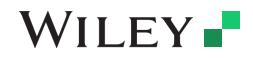

Wiley Template 2024 Green.pot

### Confirme/insira a afiliação institucional – várias afiliações de contas de acesso aberto da Wiley

← Back to Dashboard

#### Insira a afiliação institucional – Várias afiliações de acesso aberto da Wiley (WOA)

Os autores verão um quadrado roxo referente a "Acesso aberto" para alertá-los de que eles acionaram os critérios de elegibilidade para financiamento com base em sua afiliação.

A ausência desse quadrado roxo, nesse caso para a Universidade de Basileia, também confirma que esta instituição atualmente não tem um acordo com a Wiley para cobrir APCs para seus pesquisadores

| Journal of Adolescent & Adult Literacy |                                                                                                    |                                               |                      |                   |                    |
|----------------------------------------|----------------------------------------------------------------------------------------------------|-----------------------------------------------|----------------------|-------------------|--------------------|
| Artigo em teste                        |                                                                                                    |                                               |                      |                   |                    |
|                                        | Please confirm your affiliations for this article                                                                                                    |                                               |                      |                   |                    |
| Funders & Grant Details                | Flease committy our anniacions for chis article                                                                                                    |                                               |                      |                   |                    |
| Affiliations                           | Please confirm your primary affiliation with the institution where the research for t<br>determine if your institution may cover your OnlineOpen Article Publication Charge<br>published article. | his article was cond<br>e and will not affect | ucted. T<br>any info | his hel<br>rmatic | ps us<br>in in the |
| Copyright Ownership                    | <ul> <li>Do not include any of your co-authors' affiliations.</li> <li>When searching for your affiliation, select your institution only; do not include a d</li> </ul>                           | lepartment, office, o                         | r other :            | subdiv            | ision (e.g.,       |
| Open Access Options                    | enter "University of Oxford" and not "University of Oxford Department of Economic<br>may affect the open access payment options you are offered.                                                  | cs"). Using a specific                        | departn              | nent o            | r subdivision      |
| License Agreement Types                |                                                                                                    |                                               |                      |                   |                    |
| License Submission                     | Verified 🖌 💿                                                                                                    |                                               |                      |                   |                    |
|                                        | Universitat Basel<br>BASEL, BASEL-STADT, CH                                                                                                    | Ø                                             | Edit                 | Ô                 | Delete             |
|                                        |                                                                                                    |                                               |                      |                   |                    |
|                                        | Verified 🗸 💿                                                                                                    |                                               |                      |                   |                    |
|                                        | Max-Planck-Gesellschaft<br>MÜNCHEN, BAVARIA, DE                                                                                                    | Ø                                             | Edit                 | Î                 | Delete             |
|                                        | Open Access This institution has an agreement with Wiley and the article is eligible for operation of the article is eligible.                                                                    | pen access at no cos                          | st to you            | I.                |                    |

#### WILEY -

Wiley Template 2024 Green.pot

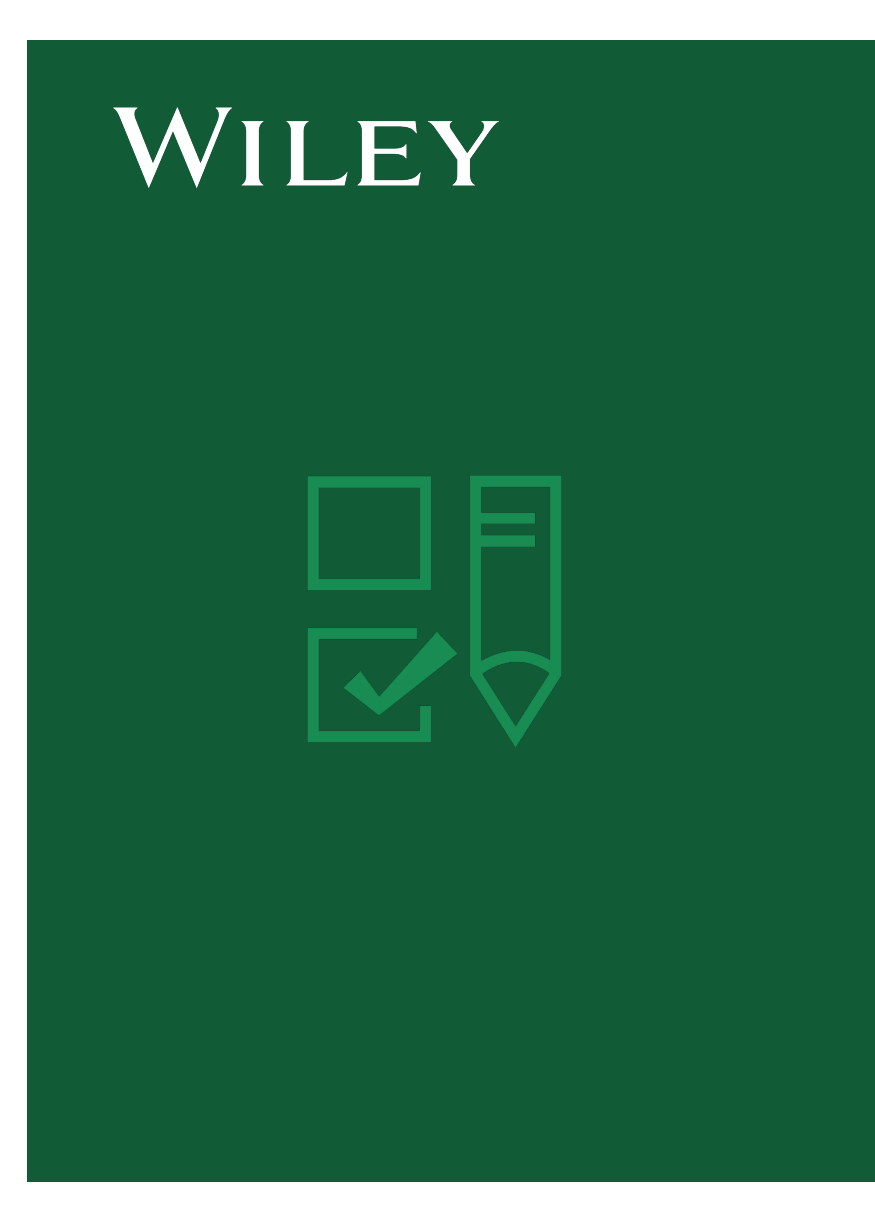

# **Etapa 4:** Seleção de propriedade de direitos autorais

### **Propriedade dos direitos autorais**

#### Direitos autorais Propriedade

O autor recebe a seleção de propriedade de direitos autorais.

A primeira opção é a mais comumente selecionada, exceto para trabalhos realizados sob o comando de governos específicos ou para corporações/instituições com cláusulas contratuais específicas de propriedade de PI.

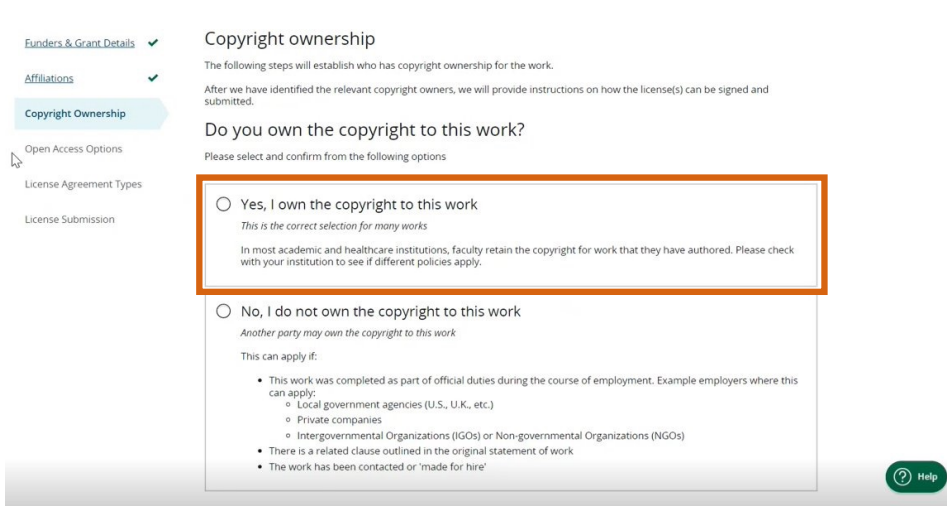

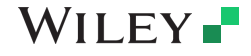

(Tomplate 2024 Green no

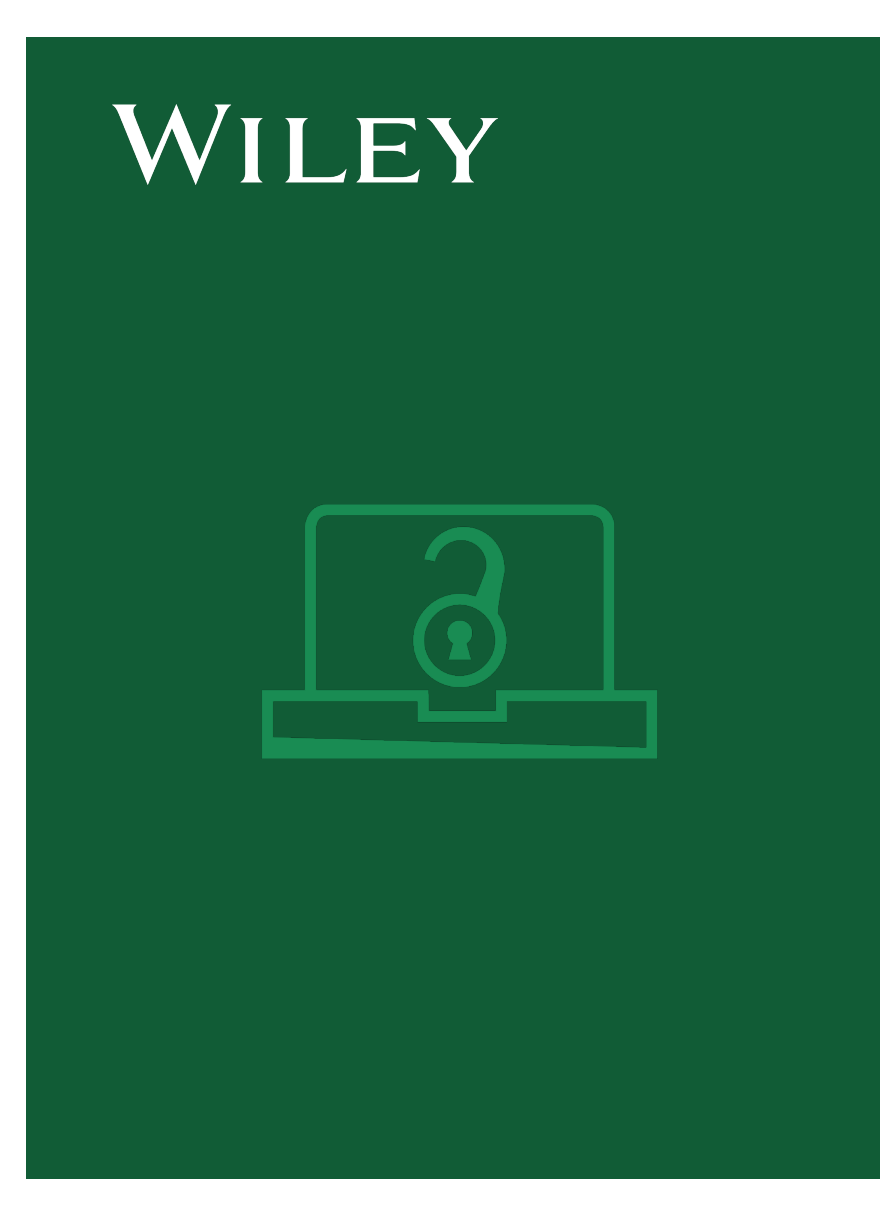

## **Etapa 5:** Confirmar opção de acesso aberto

### **Opção de acesso aberto:** YES, MAKE MY ARTICLE OPEN ACCESS !!!

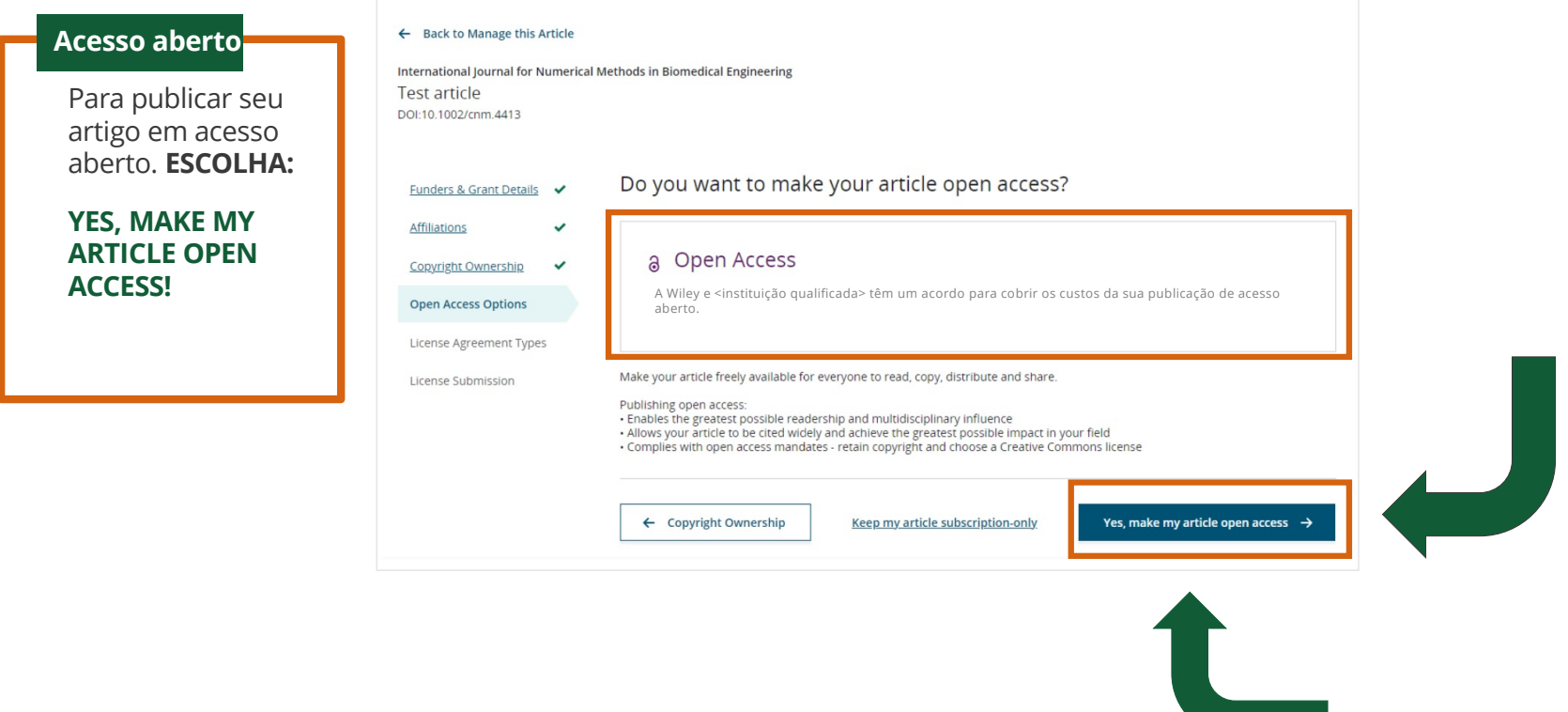

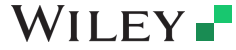

42

Wiley Template 2024 Green.potx

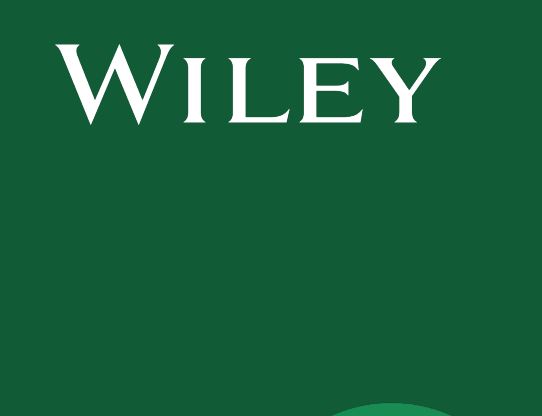

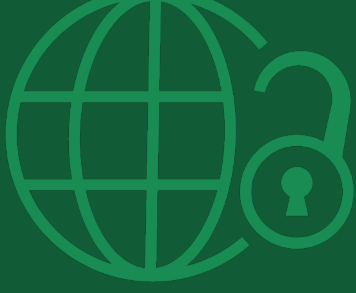

**Etapa 6:** Tipos de contrato de licença

#### Tipos de contrato de licença

#### A CAPES exige que a licença **Creative Commons seja a CC-BY** International Journal for Numerical Methods in Biomedical Engineering KEMO test 4 Contrato de DOI:10.1002/cpm.36197 licenca Based on the information you provided, these are your available license Funders & Grant Details 🗸 options. Please make a selection below. Se for selecionado acesso aberto, o Affiliations autor será solicitado a selecionar Copyright Ownership CC BY CC BY-NC CC BY-NC-ND uma licença Creative Commons. @ 🖲 © (•) (S) © (•) (\$) (=) Open Access Options Creative Commons Attribution NonCommercial NoDerivatives Creative Commons Attribution Creative Commons Attribution NonCommercial License Agreement Types License Submission Choose CC BY Choose CC BY-NC Choose CC BY-NC-ND A CAPES exige que a licença Authors can: Generally retain copyright grant a non-exclusive license Creative Commons seja a CC-BY. ~ ~ ~ Archive in an institutional repository, subject archive or personal website OBS: Outros tipos como Readers can quote and cite in research $\checkmark$ ~ ~ CCBY-NC e CCBY-NC-ND não são Readers can: aceitos pelo acordo CAPES WILEY. Create modified versions including abridgments, annotated versions, excerpts and figures ~ ~ -Release modified versions under terms of their choosing including CC license Readers can redistribute commercially ~ Choose CC BY Choose CC BY-NC Choose CC BY-NC-ND

WILEY -

A CAPES exige que a licença **Creative Commons seja a CC-BY** ite 2024 Green.potx

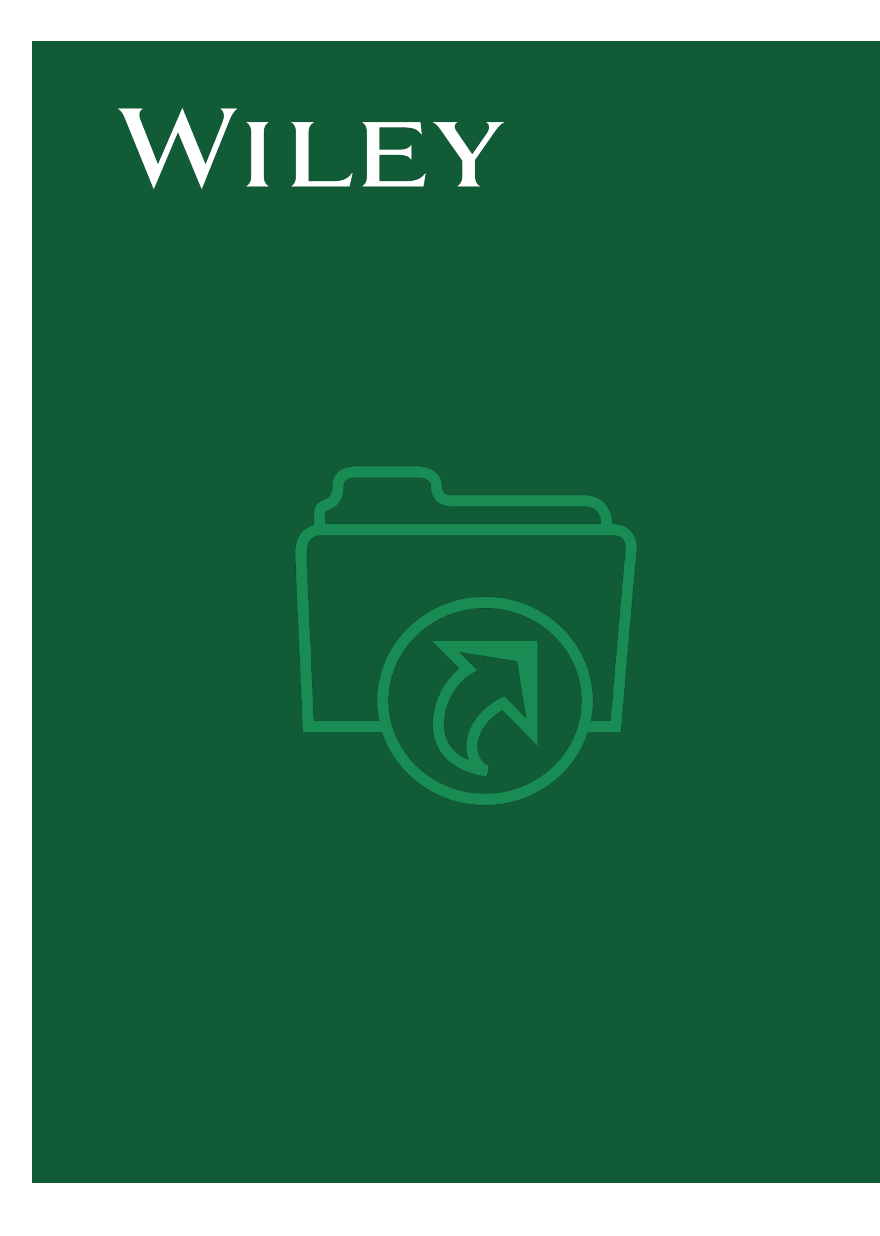

**Etapa 7:** Envio de licença

#### Envio de licença

#### Assinar e enviar

O próximo passo é a assinatura da licença.

Se o autor correspondente responsável adicionou corretamente um financiador obrigatório (CAPES) como um dos financiadores originais da pesquisa para este artigo, os autores serão automaticamente solicitados a revisar e assinar uma licença CC-BY.

# Funders & Grant Details Image: Comparishing of the comparishing of the comparishing of the comparishing of the comparishing of the comparishing of the comparishing of the comparison of the comparison of the compariso

License Submission

Please upload and submit the signed license to publish your article successfully

#### 1. Download a copy of your license

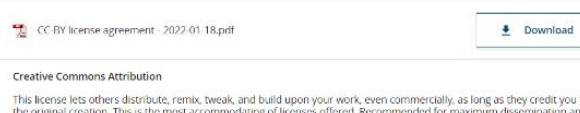

This license lets others distribute, remix, tweak, and build upon your work, even commercially, as long as they credit you for the original creation. This is the most accommodating of licenses offered. Recommended for maximum dissemination and use of licensed materials.

Note: If you are employed by Amgen, the Asian Development Bank, the Australian Government, the Bank of International Settlements, a Canadian twi servant, the European Atomic Energy Community, the International Monetary Fund, the Jet Propulsion Laboratory at California Institute of Technology, N&SA (the National Institute of Health (NIH), the United Nations University, the USDA Agricultural Research Services, the US Geological Survey (USGS), the World Bank, or the World Health Organization, then you will need to sign and upload a different license agreement. Please check <u>here</u> to download the proper license.

#### 2. Take a print out of this license to get it signed by the appropriate copyright owner

#### 3. Upload the signed license

+

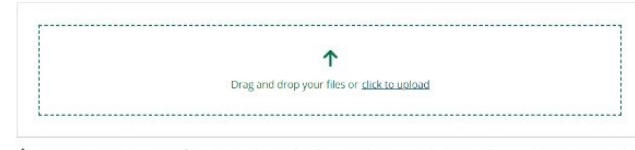

You are able to upload up to 10 files. Please make sure that they are in the correct order by using the up and down arrows. Total size for all files should not exceed 30 MiB. Supported file types are jpeg, jpg, png, pdf.

| License Agreement Types |
|-------------------------|
| conservation types      |

Submit License

#### WILEY -

### Assinatura de licença

#### Confirmação

Depois que o autor correspondente responsável assinar e enviar sua licença para este artigo, sua solicitação de financiamento será enviada para a CAPES.

A solicitação de financiamento aparecerá imediatamente no painel da CAPES para aprovação.

Depois da conferir os seus dados, a CAPES liberará a publicação de seu Artigo em Acesso Aberto e vc receberá uma msg por email.

| Your order and license have been successfully submitted 1. A confirmation has been sent to your email.                                                                                                    | Indicate your agreement with the following<br>statement: "It was easy and straightforward to<br>order the OnlineOpen open access option for<br>journal article." |
|----------------------------------------------------------------------------------------------------|----------------------------------------------------------------------------------------------------|
| 2. You will be able to download the license from your dashboard.                                                                                                    | Strongly disagree                                                                                                    |
| Sua instituição, «nome da instituição elegível», pode cobrir sua taxa de publicação de artigo de acesso<br>aberto (APC) elegível por meio de um acordo com a Wiley, sem nenhum custo adicional para você. Se<br>aprovado, seu artigo será publicado com acesso aberto no devido tempo. | <ul> <li>Disagree</li> <li>Neither agree nor disagree</li> </ul>                                                                                                 |
| Article details:<br>International Journal for Numerical Methods in Biomedical Engineering<br>Test article<br>DOI:10.1002/cnm.4413                                                                                                    | Agree     Strongly agree     Please add any comments below to expand o     your reply.                                                                           |

## WILEY -

47

SUBMIT

# WILEY

# Acesso via Portal CAPES

1.296 periódicos +4 milhões+ artigos Conteúdo desde 1997 +800 sociedades Accesso 24/7

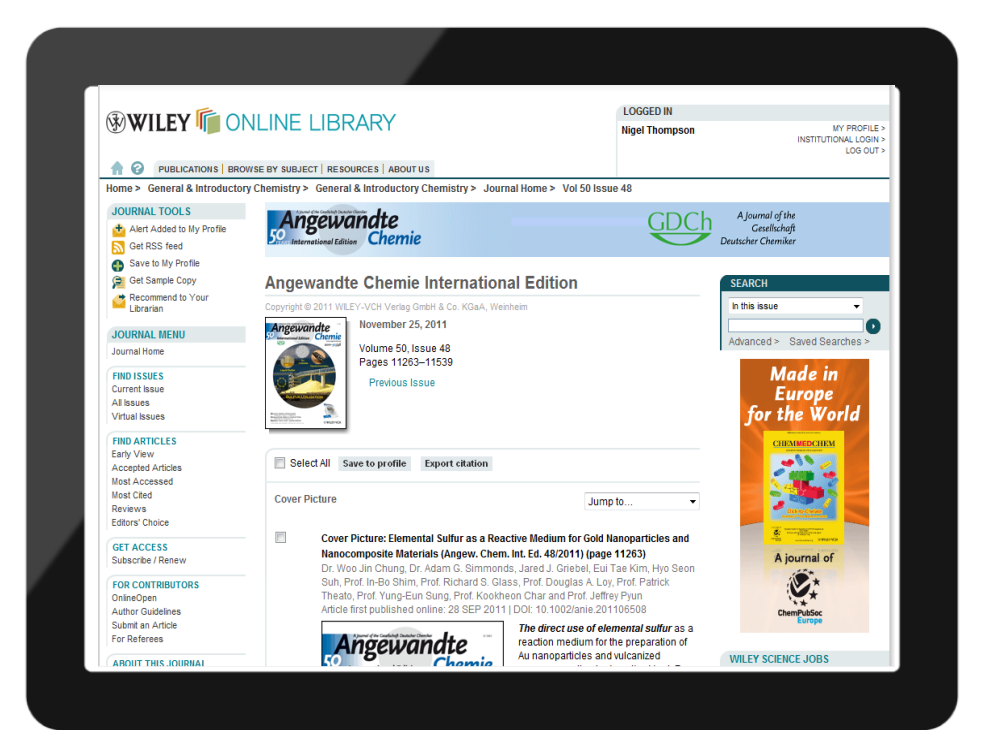

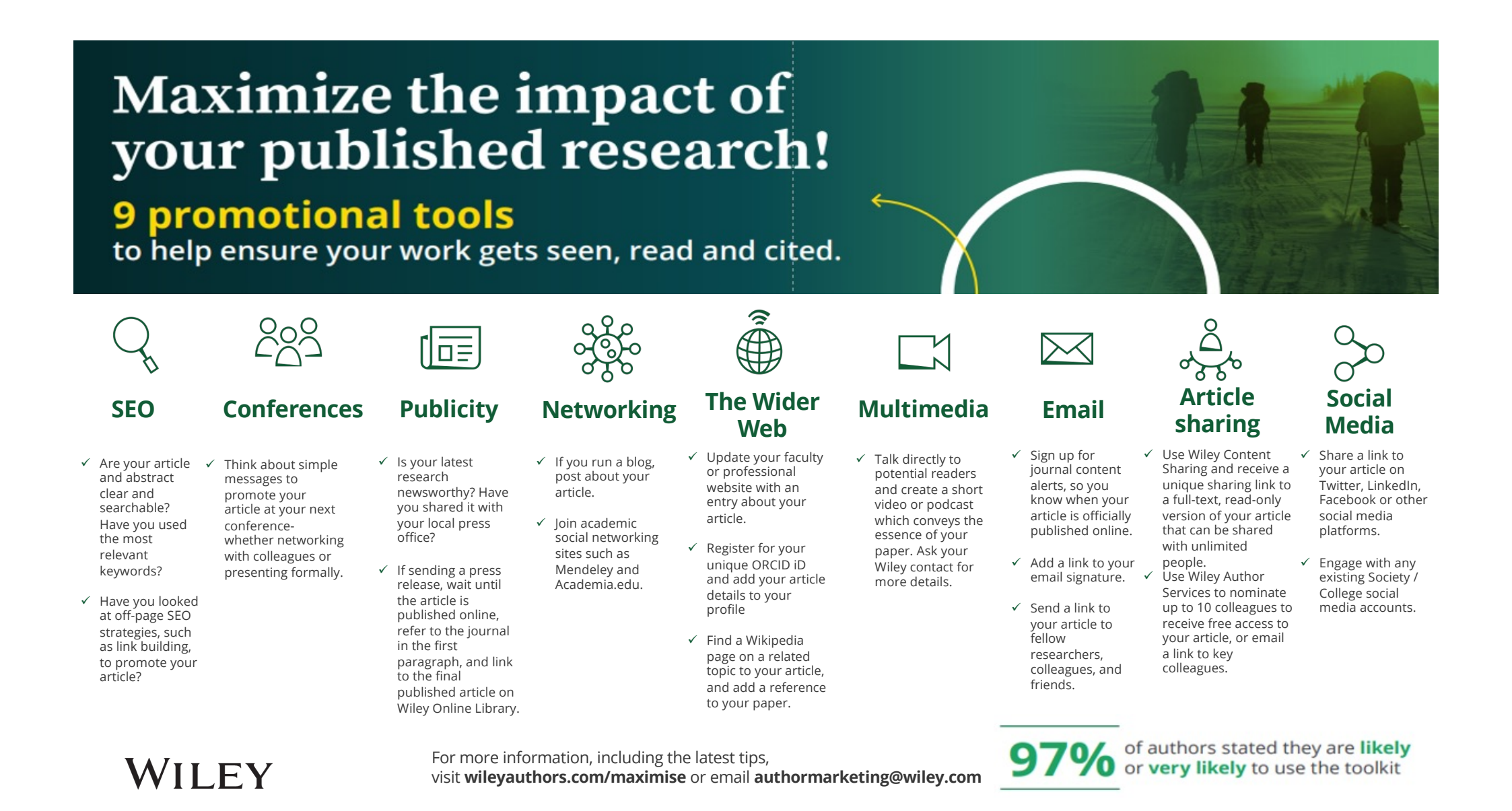

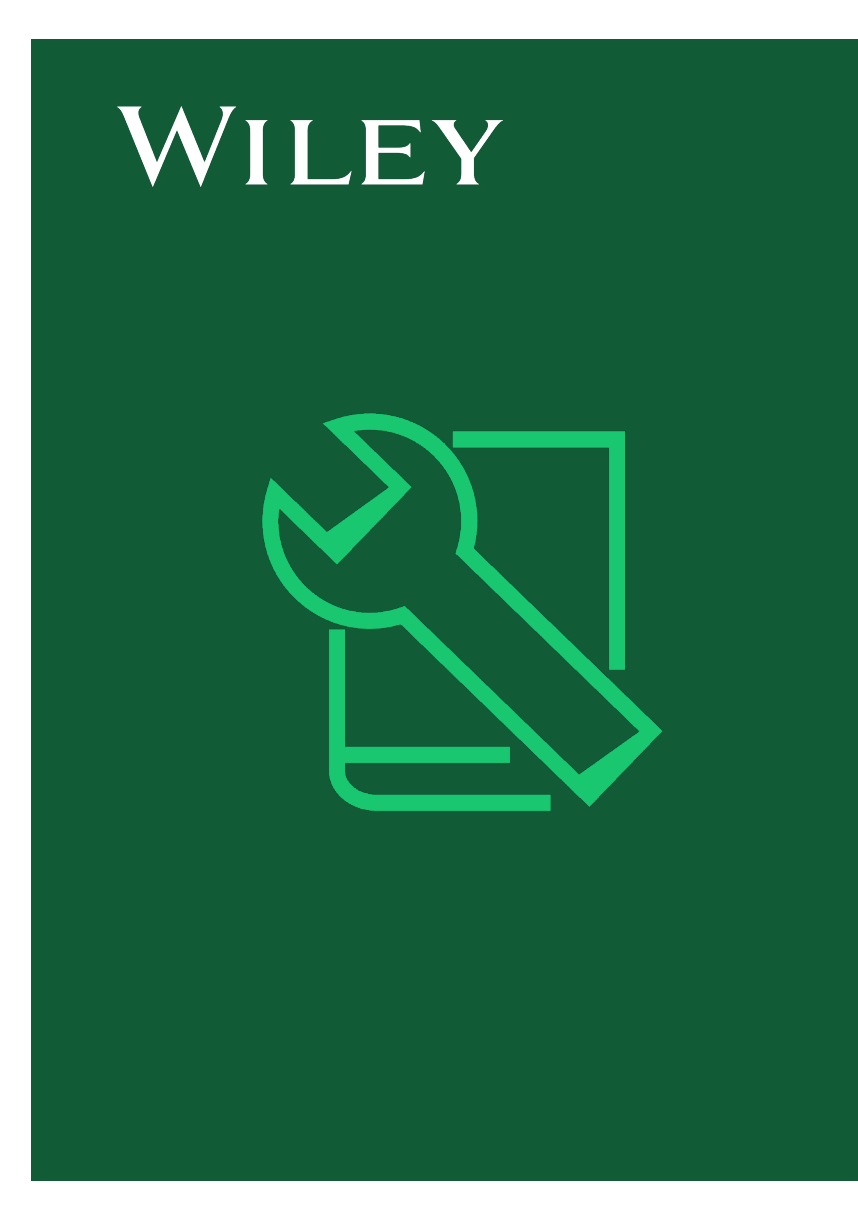

# Recursos

Para autores

# WILEY

# Recursos sobre o Acordo de Acesso Aberto

https://www.wiley.com/enbr/publish/open-access/oaagreement

#### Acordo Transformativo (Acesso Aberto) Para Autores De Instituições Afiliadas A CAPES

Sua instituição quer que você publique seu artigo em acesso aberto

W > Publishing Services > Open Access > OA Agreement

A Wiley e a CAPES têm um acordo que permite que autores elegiveis publiquem em acesso aberto em 1.296 Periódicos Wiley Hibridos, sem custo de taxa de publicação de anigos (APC). O custo de publicação é coberto pelos termos do contrato.

A Wiley é uma das maiores editoras do mundo, e lider na publicação de pesquisa e conhecimento em todos os principais campos de pesquisa. Utilize todas as ferramentas disponíveis em nossa plataforma para maximizar suas chances de ter seus artigos selecionados para publicação em um de nossos periódicos de alto fator de impacto.

Autores correspondentes alfiliados às instituições alfiliadas à CAPES podem publicar artigos em acesso abento em qualquer periódico hibrido, sem custo. Ao escolher o acesso abento, seu artigo ficará disponível gratuitamente para que todos possam ler, baivar e compartifivar.

#### Sua instituição quer que você Publique seu artigo em acesso aberto

| Recursos para autores                            | Informação adicional                                                                                                    |  |  |
|--------------------------------------------------|----------------------------------------------------------------------------------------------------|--|--|
| Lista de periódicos hibridos de<br>acesso aberto | O custo de publicar um artigo em acesso aberto em nossos periódicos hibridos está coberto sob os termos do acordo.                                                                                     |  |  |
| Como selecionar acesso aberto                    | Siga nosso guia e publique em acesso aberto em um periódico hibrido. Ao escolher o acesso aberto, um artigo fica imediatamente e<br>livremente disponível para todos lerem, baixarem e compartilharem. |  |  |

O acordo da CAPES cobre linanciamento para publicação em acesso aberto apenas em periódicos hibridos e não indui linanciamento para publicação em periódicos <u>GOLD (dique</u> <u>aquí para a lista de periódicos Gold</u>). No entanto, autores correspondentes na região da América Latina podem se qualificar para descontos de APC em <u>periódicos GOLD</u>, como parte do nosso Piloto de Paridade de Preços de Acesso Aberto na América Latina. Para saber mais sobre o piloto, visite a seção do <u>Piloto OAPPP</u> nos Serviços de Autor.

CAPES exige que os pesquisadores insiram seu ORCID ID ao enviar um manuscrito. A não inclusão do ORCID ID pode levar a atrasos ou negação da solicitação de cobertura APC de acesso aberto para que o artigo seja publicado sob os termos do contrato. Entre em contato com sua universidade ou biblioteca em caso de dúvidas.

Para mais informações sobre o acordo Wiley-CAPES

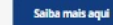

## Localizador de periódicos da Wiley Wiley

49 days

26%

21 days

340,789

\$3,300

Expects

Required

Accepts

2.6

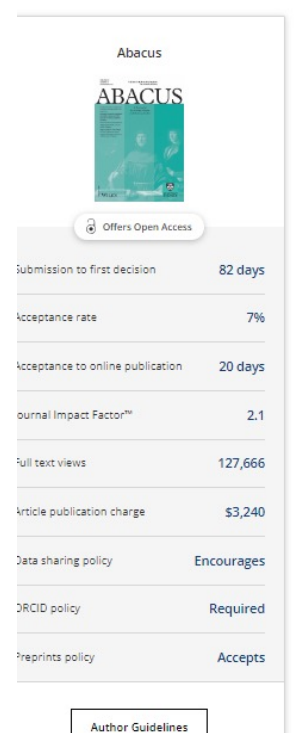

| Academic Emergency Mu            | edicine   | Accounting & Finance             |  |
|----------------------------------|-----------|----------------------------------|--|
| Offers Open Access               |           | Offers Open Access               |  |
| Submission to first decision     | 2 days    | Submission to first decision     |  |
| Acceptance rate                  | 20%       | Acceptance rate                  |  |
| Acceptance to online publication | 28 days   | Acceptance to online publication |  |
| Journal Impact Factor™           | 4.4       | Journal Impact Factor™           |  |
| Full text views                  | 1,294,136 | Full text views                  |  |
| Article publication charge       | \$3,710   | Article publication charge       |  |
| Data sharing policy              | Expects   | Data sharing policy              |  |
| ORCID policy                     | Required  | ORCID policy                     |  |
| Preprints policy                 | Accepts   | Preprints policy                 |  |
| Author Guidelines                |           | Author Guidelines                |  |
| Learn more >                     |           | Learn more >                     |  |

Pesquise sua área de estudo, selecione periódicos em sua área e compare as principais métricas e opções de acesso aberto lado a lado, inclusive:

- Envio à primeira decisão
- Taxa de aceitação
- Aceitação para publicação online
- Fator de impacto do periódico
- Taxa de publicação de artigo (article publication charge, APC)
- Política de compartilhamento de dados
- Política de identificador de pesquisador e contribuinte de acesso aberto (open researcher and contributor ID, ORCID)
- Política de pré-impressões

#### https://www.wiley.com/en-gb/publish/journal-finder

## WILEY -

Learn more >

## Combine seu manuscrito com um periódico da Wiley

#### https://journalfinder.wiley.com

#### WILEY

#### Find journals that match your manuscript

Not sure where to submit? Enter your title and abstract below to search for Wiley journals that match your manuscript.

#### For other ways to our explore our journals:

Try Wiley's Journal Finder - Browse Wiley's journals by title and subject, and easily review titles side-by-side to compare editorial and publishing times, metrics, and policies. Get customized recommendations - If you are looking for more formal support finding the right journal, try our Journal Recommendation service, providing you with 3-5 curated recommendations and a detailed report.

#### Enter your manuscript information • Both fields are required

Manuscript title

Manuscript abstract

0 of 3000 characters

Please continue to enter more info for better results

Try it and tell us what you think! Your feedback will help us continue to develop Journal Finder Beta to meet the needs of our authors. Send us feedback

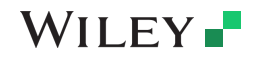

53

Wiley Template 2024 Green.pot

# Experimente as vantagens do nosso serviço de Edição Digital, garantindo que seu documento esteja livre de erros relacionados à linguagem

- Nosso Ferramenta de Edição Digital é o primeiro serviço totalmente alimentado por IA de seu tipo da Wiley!
- Ele é treinado em mais de dois milhões de artigos de pesquisa e é construído para compreender automaticamente o significado e o contexto, específico para a área do seu manuscrito.
- Em minutos após o upload de um manuscrito em formato de arquivo .doc ou .docx, você receberá um documento completamente editado, completo com alterações rastreadas e sugestões de melhorias, por apenas \$29.
- A Ferramenta de Edição Digital da Wiley realizará 30 verificações baseadas em:
- Linguagem
- Estrutura e Referências
- Contagens, Figuras e Tabelas
- Divulgações
- Metadados
- Saiba mais sobre os Serviços de Edição da Wiley e nosso serviço de Edição Digital em https://wileyeditingservices.com/

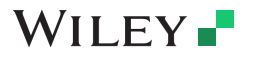

|                            | + NEW                                                            |                                                                   |                                                             |                                                                   |
|----------------------------|------------------------------------------------------------------|-------------------------------------------------------------------|-------------------------------------------------------------|-------------------------------------------------------------------|
|                            |                                                                  |                                                                   |                                                             |                                                                   |
|                            | Receive a thoroughly e<br>tracked changes and s<br>Get Started → | dited document within r<br>uggestions for improver<br>View Sample | minutes, complete witl<br>nent.                             | n                                                                 |
| The                        | 30 checks includ                                                 | led in the manus<br>are listed below                              | script editing p                                            | rocess                                                            |
| Language                   | Structure and References                                         | Counts, Figures and tables                                        | Disclosures                                                 | Metadata                                                          |
| Inclusive Language         | Manuscript Structure                                             | Abstract Length                                                   | <ul> <li>Author Contributions</li> <li>Statement</li> </ul> | <ul> <li>Corresponding Author's</li> <li>Email Address</li> </ul> |
| V Plain Language Summary V | Structured Abstract                                              | ✓ Manuscript Length                                               | Conflict of Interest                                        | <ul> <li>List of Contributing Authors</li> </ul>                  |
| Accurate Grammar           | Age of References                                                | $\checkmark$ Title Length $~~$                                    | Statement                                                   | V List of Kewords                                                 |
| Mechanics and Style        | $\checkmark$ No Citations in Abstract $\sim$                     | $\checkmark$ Use of Brand Names $~\sim~$                          | ✓ Data Access Statement                                     | · Ward Count                                                      |
| Readability -              | ✓ Number of References ✓                                         | ✓ Use of Copyrighted                                              | <ul> <li>Ethics Statement</li> </ul>                        | v word count                                                      |
| Vocabulary -               | Reference Citations                                              | Methods                                                           | V Funding Statement                                         |                                                                   |
|                            | ✓ Use of Self-citation                                           | Figure and Table Citations                                        |                                                             |                                                                   |
|                            |                                                                  | Figure Legends                                                    |                                                             |                                                                   |
|                            |                                                                  |                                                                   |                                                             |                                                                   |

## Considerando submeter seu artigo? Confira primeiro nosso Verificador de Linguagem de Manuscritos GRATUITO!

#### **CLIQUE AQUI**

Wiley Editing Services

#### Evaluate your manuscript for free in one minute or less!

Language Checker tool uses advanced algorithms to provide a language quality score, recommend the best service to get your manuscript ready for submission and improve the likelihood of acceptance.

Get your paper evaluated in less than one minute

1 Click here to upload your document

• Wiley adheres to a strict privacy policy that guarantees 100% confidentiality and allows researchers worldwide to submit their work to us with complete confidence.

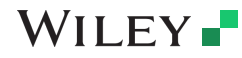

## **Resources for researchers**

 Visit our <u>training hub</u> for guides reviewing benefits of open access as well as author workflows.

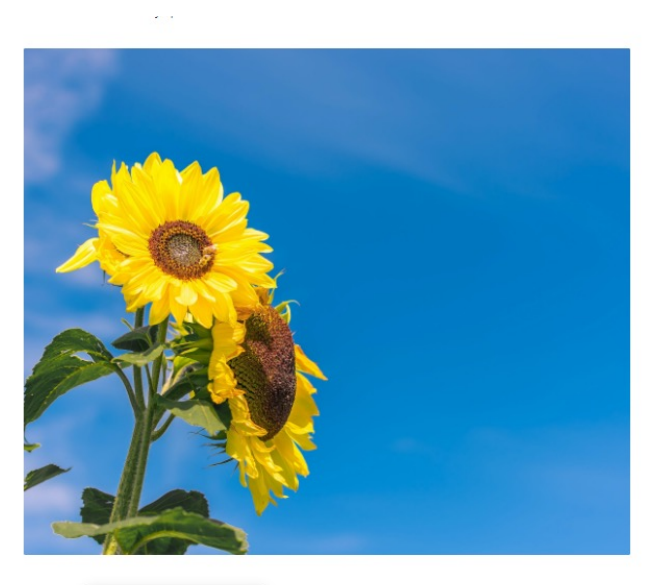

Benefits of Open Access
Support your OA Authors
Learn more about OA

## WILEY -

## Open Access Resources for Librarians and Researchers

As a librarian, you need to understand open access to support your researchers in their publishing journey. Explore our open access resources and trainings for librarians to find everything you need to know.

#### **Open Access Explained**

Wiley Transformational Agreement and Account Support

Check Eligibility for Open Access Funding

Sign up for Open Access News

## Webinars para autores 2025

## PARTICIPE DOS WEBINARS WILEY E MAXIMIZE AS CHANCES DE TER SEU ARTIGO PUBLICADO EM UM PERIÓDICO COM ALTO FATOR DE IMPACTO!

**CLIQUE AQUI !!!** 

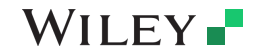

Wiley Template 2024 Green.potx

## **PERGUNTAS E RESPOSTAS (Q&A):**

- 1) Um artigo pode ter mais de um autor correspondente?
  - R: **SIM**, porém apenas um deles pode ser o autor correspondente Responsável, que será o responsável pela assinatura da licença (obrigatoriamente o autor responsável tem que ser afiliado à CAPES). **SLIDE 28 e 29.**
- 2) O Autor que submete o artigo obrigatoriamente tem que ser o autor correspondente responsável?
   R: NÃO necessariamente. Mas terá que informar o nome e email do autor correspondente Responsável, para que o mesmo receba a solicitação para assinatura da licença do artigo por email. SLIDE 29
- Todos os autores do artigo tem que ser filiados à CAPES?
   R: NÃO, apenas o autor correspondente Responsável (que assinará a licença) e o autor que submete o artigo obrigatoriamente tem que estar vinculados à CAPES. SLIDE 29
- 4) Caso meu artigo seja aceito por um periódico Gold da Wiley, a CAPES cobrirá os custos para publicação em Acesso Aberto?
   R: NÃO, apenas os artigos aceitos nos periódicos híbridos da Wiley serão cobertos pelo acordo. SLIDE 14
- 5) Caso meu artigo seja aceito para publicação num periódico híbrido da Wiley, porém o periódico informe que há uma cobrança adicional, este custo será coberto pelo acordo?

R: **NÃO**, o acordo cobre o custo para publicação em acesso aberto mas não cobre possíveis custos adicionais como páginas coloridas, capa, numero de páginas acima do permitido. Por isso é fundamental que, antes de submeter o artigo, o autor acesse as diretrizes (guidelines) do periódico, que citam possíveis custos adicionais. **SLIDE 15** 

6) Posso indicar mais alguma fonte de financiamento além da CAPES? R: **SIM**, o sistema permite indicar mais de uma fonte de financiamento. **SLIDE 31** 

WILEY 7) Há limite para publicação de artigos em acesso aberto pelo acordo CAPES WILEY? R: NÃO. <u>CLIQUE AQUI e veja resposta para outras duvidas...</u>

# WILEY

# **Obrigado!**

Contato do autor: Equipe de suporte ao cliente da Wiley <u>cs-openaccess@wiley.com</u>

> Contato BRASIL: Sandro Gonçalves <u>sgoncalves@wiley.com</u>

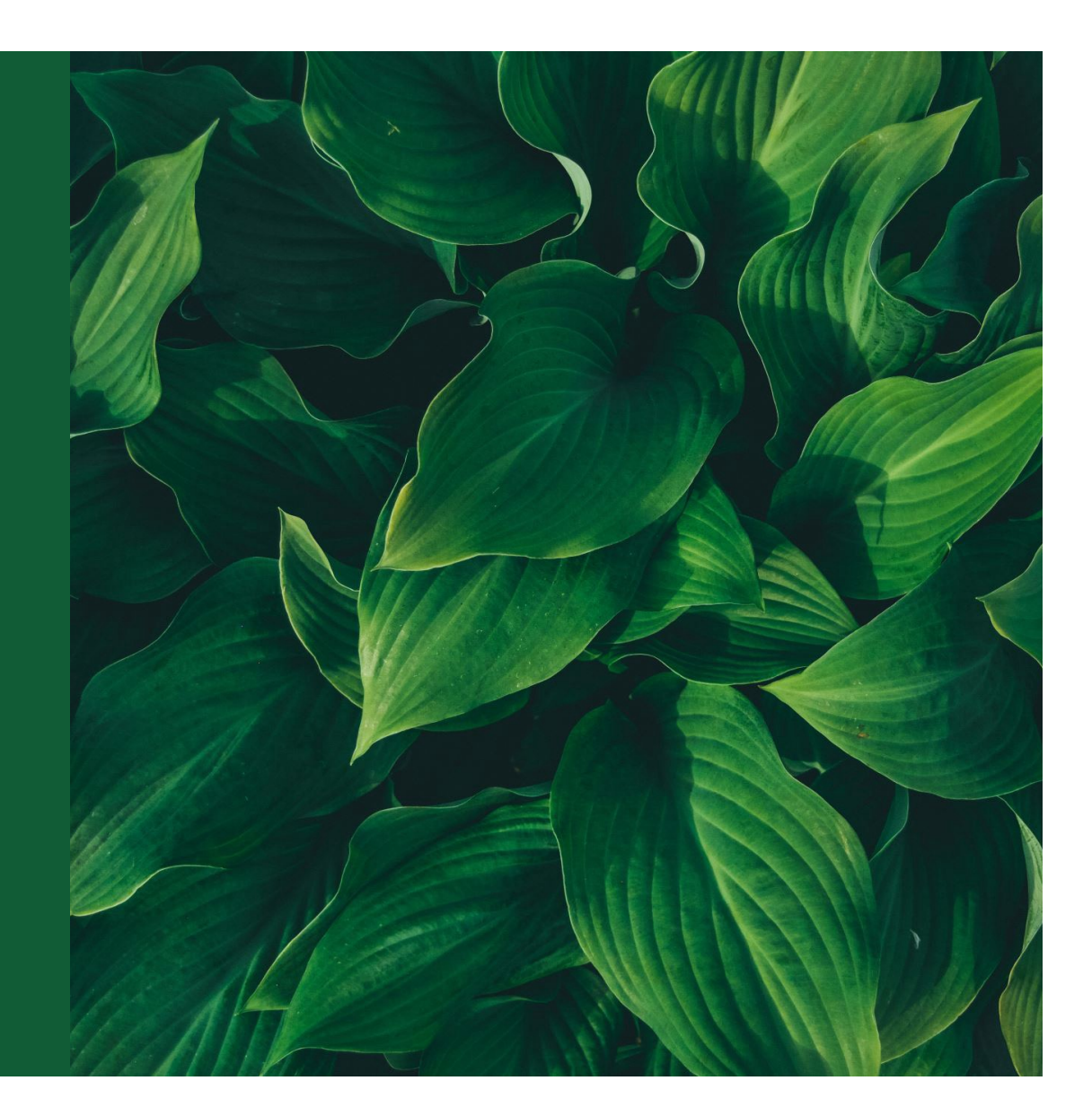